# **WORKER MANUAL**

Assam Building & Other Construction Workers' Welfare Board

Labour Department, Govt. of Assam

Version 1.1 Prepared by:

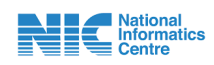

**National Informatics Centre (NIC)** 

**Assam State Centre** 

(Ministry of Electronics and Information Technology, Govt. of India) First Floor, Composite Building, Dispur, Guwahati-781006

## CONTENTS

| Topics                        | Page no. |
|-------------------------------|----------|
| Worker Registration Procedure | 1        |
| New Worker Registration       | 2-24     |
| Onboarding Registration       | 25-42    |
| Worker Login                  | 43-46    |
| Worker Renewal                | 47-48    |

# **Worker Registration Procedure**

Worker registration can be completed via two methods

1. Public Facilitation Centres (PFC) of Sewa Setu:

| CITIZEN LOGIN                      | PFC LOGIN | Destributed                                                   | Registration of worker    |
|------------------------------------|-----------|---------------------------------------------------------------|---------------------------|
| FC Email-ID<br>Enter your email-id |           | Pending Applications Applicant Name.*  Delivered Applications | Applicant Mabile. *       |
| nter Captcha                       |           | Address Line 1*                                               | Address Line 2.*          |
| 12 <sup>3</sup> 456                | S 10      | Address Line 1.                                               | Pin Code *                |
| Send OT                            | P         | Are You Already A Registered Worker                           | rander ABGOWWEE Over O No |

2. Assam Building & Other Construction Worker's Welfare Board (ABOCWWB) portal.

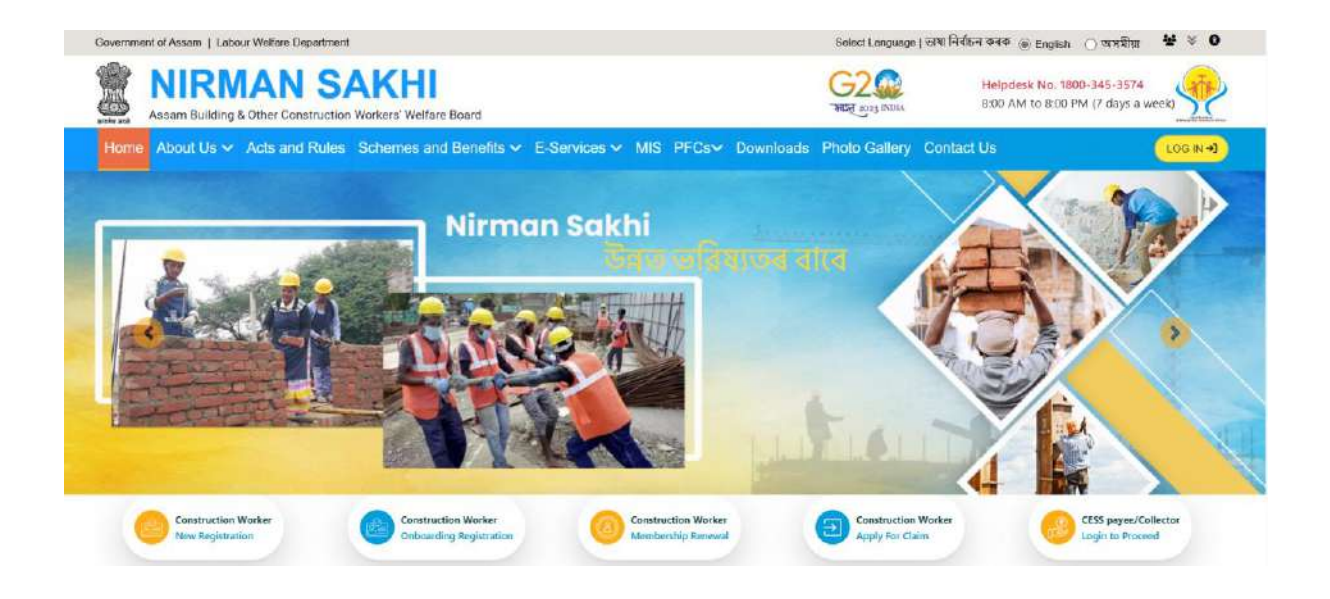

## **New Worker Registration**

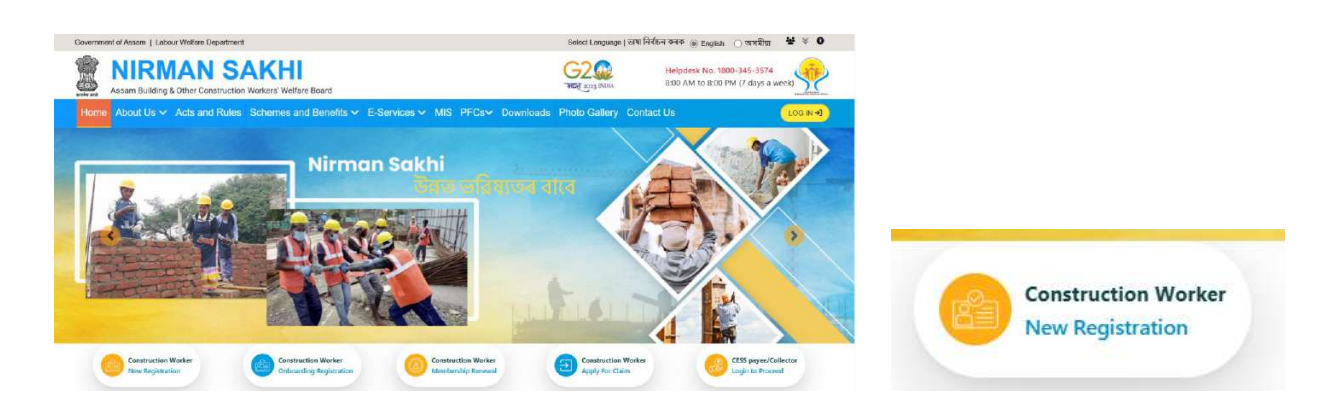

1. Click on the "New Registration" under "Construction Worker" button on the home page.

## 2. Check for already registered worker:

• If you are already a registered worker and you have any of these two ID cards, click **yes.** If you are a new worker, then click on **No.** 

| আপুনি অসম ৰিষ্ণিং আৰু অন্যান্য নিৰ্মাণ শ্ৰমিক কল্যাণ ব'ৰ্ড<br>আইডি কাৰ্ড আছে নেকি?                                                                                         | ৰ পঞ্জীয়নভুক্ত শ্ৰমিক হয় নেকি, আৰু এই ধৰণৰ যিকোন্                                                                                                    |
|----------------------------------------------------------------------------------------------------|----------------------------------------------------------------------------------------------------|
| Assam Hatlding & Other Construction<br>Workney Wirdlaw Board<br>BURDERDE CONSTRUCTION WORKEN IN CAND<br>ED Card M Number<br>Fatherbysne Name<br>Date of Dith<br>Newei Date | <ul> <li>The card will card a service with the market are any advected and the card and the card and the</li></ul> |
| lf You have these type of card Cl<br>যদি আপোনাৰ হাতত এই ধৰণৰ কাৰ্ড আছে তো                                                                                                  | ick on YES otherwise Click NO<br>সে YES ত ক্লিক কৰক অন্যখ্য NO ক্লিক কৰক                                                                                                    |

- If you click on **Yes**, then it will redirect to the Onboarding process which will be explained in the later part of this manual.
- If you click on **No**, then next page will open.

| Now Registra                                            | ation                                                                                                    |
|---------------------------------------------------------|----------------------------------------------------------------------------------------------------|
| New Registra                                            |                                                                                                    |
| ligibility Criteria                                     |                                                                                                    |
| 1. Age of the construction w                            | orker shall be between 18 to 55 years.                                                                                    |
| 2. Must have been engaged                               | for atleast 90 days in construction related work in last 12 months.                                                       |
| 3. Aadhaar number with acti                             | ve-mobile number linked to Aadhaar.                                                                                       |
| 4. Must be registered on eSh                            | ram and have eShram UAN number.                                                                                           |
| 5. Workers from other states                            | must have their present address/work location in Assam.                                                                   |
| Ocuments required for r                                 | egistration                                                                                                    |
| 1. Present address proof (if<br>experience certificate. | different from permanent address on Aadhaar): Driving License / Voter ID card / Ration card / Bank passbook / 30-Day work |
| 2. Aadhaar linked bank passi                            | book.                                                                                                    |
| 3.90-days work experience of                            | certificate (as per the format/template provided by the Board).                                                           |
| 4. E-shram Card (for entering                           | correct ID number in the form- not for uploading).                                                                        |
| 5. Aadhaar Card (for entering                           | g correct ID number in the form- not for uploading).                                                                      |
|                                                         | I have read and agree to the Terms and Conditions.                                                                        |

- Registration Eligibility Criteria for New Worker:
  - Age of construction worker should between 18 to 55 years.
  - Must have been engaged for atleast 90 days in construction related work in last 12 months.
  - Aadhaar number with active mobile number linked to Aadhaar.
  - Must be registered on eShram and have eShram UAN number.
  - Workers from other states must have their present address/work location in Assam.
- Documents required for registration:
  - Present address proof (if different from permanent address on Aadhaar): Driving License / Voter ID card / Ration card / Bank passbook / 90-Day work experience certificate.
  - Aadhaar linked bank passbook.
  - 90-days work experience certificate (as per the format/template provided by the Board). User can download the certificate by clicking on the **download** button.
  - E-Shram Card (for entering correct ID number in the form- not for uploading).
  - Aadhaar Card (for entering correct ID number in the form- not for uploading).

Click on the checkbox for I have read and agree the Terms and Conditions and click on Proceed to next Registration.

3. Enter the Phone Number and click on Check Record button. (Upto 4 registrations are allowed

under a single mobile number).

| Phone Number*(Upto 4 registrations a | llowed under a single phone number) |
|--------------------------------------|-------------------------------------|
| Estar Distant Manihar                | Charle Danced                       |

- 4. If you have partially completed the registration process and have not yet finished it, you can resume from where you left off by enter the OTP sent to your contact number.
  - Select your Ticket ID from the available options

| Phone Number <sup>®</sup> (Upto 4 registrat | ions allowed under a single phone number) |
|---------------------------------------------|-------------------------------------------|
| 1                                           | Check Record                              |
| Select Your Application:                    |                                           |
| 5784844848                                  |                                           |
| TICKET/09/01/2025/2698001                   | 188001                                    |
| New Onboarding                              |                                           |

• Click on Login through OTP button in the modal

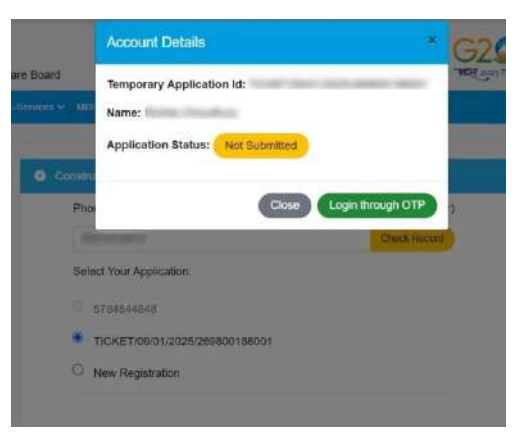

• Click **Generate OTP** button in the modal. OTP will be send to the registered contact number.

|             | Verify Contact Number |  |
|-------------|-----------------------|--|
| Contact Nur | nber                  |  |
| ł.          |                       |  |
| Generate C  | TP C                  |  |

• Enter the OTP and click **Verify OTP** button.

| Generate OTP 2 | Your OTP will be valid for 2 |
|----------------|------------------------------|
| minutes.       |                              |
| Enter OTP      |                              |

• Click **OK** appeared in the alert box.

|              | Verify Contact Number |  |
|--------------|-----------------------|--|
| Contact Numb | er                    |  |
|              |                       |  |
| 6            | Louin +1              |  |

- Click Login button. You will be redirected to the page you last visited.
- 5. If you haven't started the registration process, then select on "New Register"

| Phone Number* (Upto 4 registrations all | owed for a single mobile number) |
|-----------------------------------------|----------------------------------|
| 8696996997                              | Check Record                     |
| Select Your Application:                |                                  |

6. Select either **yes** or **no**. If **no**, the user will exit and will be redirected to the **homepage**. If the user select **yes**, proceed to next step.

| Confirmation                                                                                        |                                                                                                    | · 4                           |
|----------------------------------------------------------------------------------------------------|----------------------------------------------------------------------------------------------------|-------------------------------|
| The Board will consider<br>proceed, make sure that<br>DoB (age) is correct. If r<br>and then apply. | the Aadhaar data to be final. Be<br>t your Aadhaar data, especially r<br>not, please update your Aadhaar | fore you<br>name and<br>data, |
| Daus                                                                                                |                                                                                                    |                               |

7. Please complete all mandatory fields in the modal.

| Select District  OFFICE*(Office) Select Office Phone Number 7675767575 Citizen Aadhaar Consent * I agree to the Terms and Conditions of UIDAI Please Select the ID Number you wish to enter for Aadhar based authentication* Aadhaar OVID | DISTRICT" (District of the office with which you are register | ed - Mentioned in your ID Card) |
|----------------------------------------------------------------------------------------------------|---------------------------------------------------------------|---------------------------------|
| OFFICE*(Office) Select Office Phone Number 7675767575 Citizen Aadhaar Consent * I agree to the Terms and Conditions of UIDAI Please Select the ID Number you wish to enter for Aadhar based authentication* Aadhaar OVID                  | Select District                                               |                                 |
| Select Office   Phone Number 7675767575 Citizen Aadhaar Consent * I agree to the Terms and Conditions of UIDAI Please Select the ID Number you wish to enter for Aadhar based authentication* Aadhaar OVID                                | OFFICE*(Office)                                               |                                 |
| Phone Number<br>7675767575<br>Citizen Aadhaar Consent *<br>1 agree to the Terms and Conditions of UIDAI<br>Please Select the ID Number you wish to enter for Aadhar based authentication*<br>Aadhaar OVID                                 | Select Office                                                 | 2                               |
| 7675767575<br>Citizen Aadhaar Consent *<br>1 agree to the Terms and Conditions of UIDA1<br>Please Select the ID Number you wish to enter for Aadhar based authentication*<br>Aadhaar OVID                                                 | Phone Number                                                  |                                 |
| Citizen Aadhaar Consent *  I agree to the Terms and Conditions of UIDAI Please Select the ID Number you wish to enter for Aadhar based authentication* Adhaar O VID.                                                                      | 7675767575                                                    |                                 |
| I agree to the Terms and Conditions of UIDAI Please Select the ID Number you wish to enter for Aadhar based authentication* Aadhaar OVID                                                                                                  | Citizen Aadhaar Consent *                                     |                                 |
| Please Select the ID Number you wish to enter for Aadhar based authentication"<br>$\textcircled{O}$ Aadhaar $\bigcirc$ VID                                                                                                    | I agree to the Terms and Conditions of UIDAI                  |                                 |
| ● Aadhaar OVID                                                                                                    | Please Select the ID Number you wish to enter for Aadhar      | based authentication*           |
|                                                                                                    | Aadhaar OVID                                                  |                                 |

- **DISTRICT**: Select from the available options (required \*).
- **OFFICE**: Select from the available options (required \*).
- **CONTACT NUMBER:** Auto-filled.

• Tick the "Citizen Aadhaar Consent". Aadhaar consent will appear. Click "I agree"

| sauniaai    | ferms & Conditio                            | ons                                                                                                    |  |
|-------------|---------------------------------------------|----------------------------------------------------------------------------------------------------|--|
| English     | অসমীয়া                                     |                                                                                                    |  |
| Click on th | e play button to hea                        | r audio consent                                                                                                    |  |
|             | 0                                           |                                                                                                    |  |
|             |                                             |                                                                                                    |  |
| 1. Lund     | erstand that my Aad                         | Ihaar number, biometric information and/or One-Time Password (OTP)                                                                             |  |
| and         | demographic informa<br>Other Subsidies: Ber | ation, as understood under the Aadhaar (Targeted Delivery of Financial<br>nefits and Services) Act. 2016 and regulations framed thereunder, is |  |
| bein        | collected by the As                         | sam Building and Other Construction Workers Welfare                                                                                            |  |
| Boar        | d(ABOCWWB) for th                           | ne following purposes:                                                                                                    |  |
|             | Authenticating my is                        | dentity by way of the Aadhaar number authentication system                                                                                     |  |
| a           | Hubble Hocabing my h                        |                                                                                                    |  |

- Please select and enter either of **Aadhaar** or **VID** number you want to give and click on **Generate OTP** button.
  - Click the Generate OTP.
  - Click the **Consent for OTP**.
  - Enter the OTP and click on **Submit OTP** button.
  - Click on **Resent OTP** button if you have not received OTP yet.
  - After successful Aadhar eKYC, click on **Register Now** button.

| DISTRICT" (District of the office with which you are registered - | Mentioned in your ID Card |
|-------------------------------------------------------------------|---------------------------|
| Bajati                                                            | 3                         |
| OFFICE <sup>*</sup> (Office)                                      |                           |
| Office of Labour Inspector, Bhawanipur                            |                           |
| Phone Number                                                      |                           |
| 7675767575                                                        |                           |
| Citizen Aadhaar Consent *                                         |                           |
| I agree to the Terms and Conditions of UIDAI                      |                           |
| Please Select the ID Number you wish to enter for Aadhar base     | d authentication*         |
| Aadhaar OVID                                                      |                           |
|                                                                   |                           |

Note: The phone number you entered will be used for primary communication.

If you encounter an error during OTP generation, such as "something went wrong," it may be due to API issues. Please retry.

Note: A single Aadhaar can be used only once else this error will occur.

| Error                                                                                              |
|----------------------------------------------------------------------------------------------------|
| Oops! Something went wrong.                                                                        |
| You have already used this Aadhaar number, please use a different Aadhaar number for registration. |
| Back to Homepage                                                                                   |

**Note:** This error occurs when the Aadhaar number has already been used for registration. If you encounter this error, the worker must restart the process from **Step 3**.

i. Enter your phone number and click the "Check Record" button. (A maximum of four registrations are allowed per mobile number.)

| Phone Number*(Upto 4 registration | s allowed under a single phone number) |
|-----------------------------------|----------------------------------------|
| Enter Phone Number                | Check Record                           |
| LINE FORM (SHOW)                  | Children ( Children )                  |

- ii. If you have partially completed the registration process and have not yet finished it, you can resume from where you left off by entering the OTP sent to your contact number.
  - a. Please select your Ticket ID from the available options.

| Phone Number*(Upto 4 registrations | allowed under a single phone number) |
|------------------------------------|--------------------------------------|
|                                    | Check Record                         |
| Select Your Application:           |                                      |
| 5784844848                         |                                      |
| TICKET/09/01/2025/2698001880       | 01                                   |
| New Onboarding                     |                                      |

b. Click on the "Login through OTP" button in the modal.

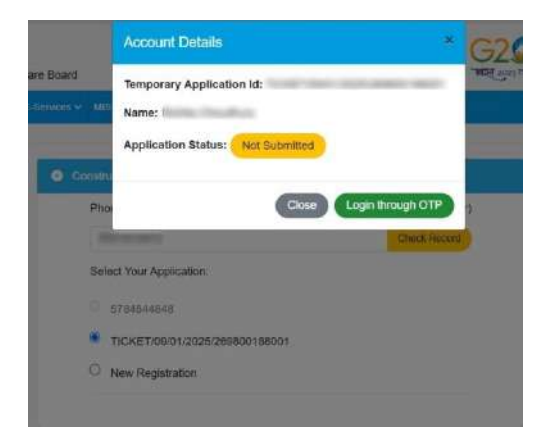

c. Click the **"Generate OTP"** button in the modal. The OTP will be sent to the registered contact number.

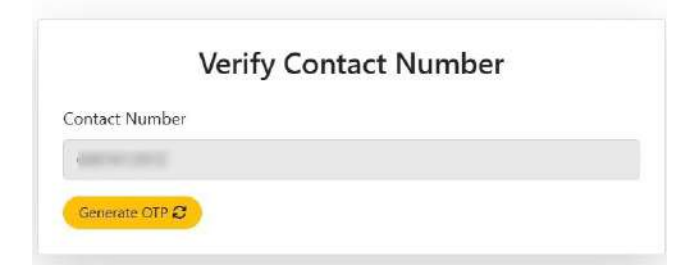

d. Enter the OTP and click the "Verify OTP" button.

| Contact Number                                                                                                    |                              |
|----------------------------------------------------------------------------------------------------|------------------------------|
|                                                                                                    |                              |
| Generate OTP 2                                                                                                    |                              |
| DTP sent to the Mobile Number ninutes.                                                                                                    | Your OTP will be valid for 2 |
| Enter OTP                                                                                                    |                              |
| decision in the second second s |                              |

e. Click 'OK' when the alert box appears.

|             | Verify Contact Number                                                                                           |   |
|-------------|----------------------------------------------------------------------------------------------------|---|
| Contact Num | ber                                                                                                    |   |
|             |                                                                                                    |   |
|             | A CONTRACTOR OF A CONTRACTOR OF A CONTRACTOR OF A CONTRACTOR OF A CONTRACTOR OF A CONTRACTOR OF A CONTRACTOR OF | _ |
| 6           | Login →)                                                                                                    |   |

- f. Click Login button. You will be redirected to the page you last visited.
- iii. If you have not started the registration process, click on "New Register."

| Phone Number* (Upto 4 registrations | s allowed for a single mobile number) |
|-------------------------------------|---------------------------------------|
| 8696996997                          | Check Record                          |
| Select Your Application:            |                                       |
| O New Register                      |                                       |

iv. Select either **"Yes"** or **"No."** If you select **"No,"** you will be redirected to the homepage. If you select **"Yes,"** you will proceed to the next step.

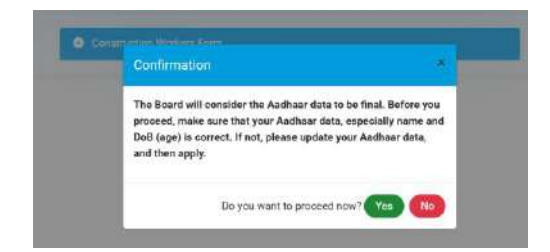

v. Please ensure that all mandatory fields in the modal are completed.

| Select District   OFFICE*(Office)  Select Office  Phone Number  767576755  Citizen Aadhaar Consent *  I agree to the Terms and Conditions of UIDAI  Please Select the ID Number you wish to enter for Aadhar based authentication*  Addhaar O VID | DISTRICT*(District of the office with which you are registered - | Mentioned in your ID Card) |
|----------------------------------------------------------------------------------------------------|------------------------------------------------------------------|----------------------------|
| OFFICE*(Office) Select Office Phone Number 7675767575 Citizen Aadhaar Consent * I agree to the Terms and Conditions of UIDAI Please Select the ID Number you wish to enter for Aadhar based authentication* Addhaar OVID                          | Select District                                                  | Ŷ                          |
| Select Office   Phone Number 7675767575 Citizen Aedhaar Consent * I agree to the Terms and Conditions of UIDA1 Please Select the ID Number you wish to enter for Aadhar based authentication* Addhaar OVID                                        | OFFICE*(Office)                                                  |                            |
| Phone Number<br>7675767575<br>Citizen Aadhaar Consent *<br>I agree to the Terms and Conditions of UIDAI<br>Please Select the ID Number you wish to enter for Aadhar based authentication*<br>Adahaar OVID                                         | Select Office                                                    | ~                          |
| 7675767575<br>Cilizen Aedhaar Consent *<br>I agree to the Terms and Conditions of UIDAI<br>Please Select the ID Number you wish to enter for Aadhar based authentication*<br>Addhaar OVID                                                         | Phone Number                                                     |                            |
| Citizen Aadhaar Consent *  I agree to the Terms and Conditions of UIDAI  Please Select the ID Number you wish to enter for Aadhar based authentication* Addhar O VID                                                                              | 7675767575                                                       |                            |
| I agree to the Terms and Conditions of UIDAI Please Select the ID Number you wish to enter for Aadhar based authentication* Addhar OVID                                                                                                    | Citizen Aadhaar Consent *                                        |                            |
| Please Select the ID Number you wish to enter for Aadhar based authentication*                                                                                                    | I agree to the Terms and Conditions of UIDAI                     |                            |
| Aadhaar OVID                                                                                                    | Please Select the ID Number you wish to enter for Aadhar base    | d authentication*          |
|                                                                                                    | Aadhaar OVID                                                     |                            |

- **DISTRICT**: Select from the available options (required \*).
- **OFFICE**: Select from the available options (required \*).
- **CONTACT NUMBER:** Auto-filled.
- Tick the "Citizen Aadhaar Consent". Aadhaar consent will appear. Click "I agree"

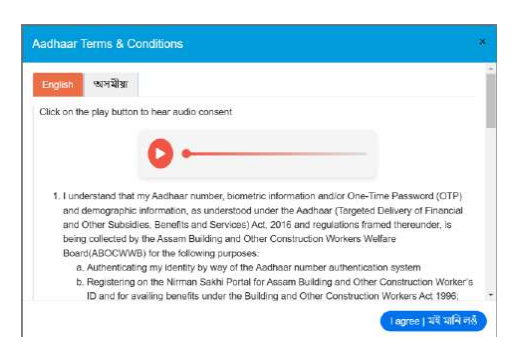

- Please select and enter either your Aadhaar number or VID number, then click the "Generate OTP" button.
- Click the **Consent for OTP**.
- Enter the OTP and click the "Submit OTP" button.
- Click on the **Resend OTP** button if you have not received the OTP yet.
- After completing the Aadhaar eKYC successfully, click the "Register Now" button.

| Baiat                                               |                             |
|-----------------------------------------------------|-----------------------------|
| - Analysis                                          |                             |
| OFFICE*(Office)                                     |                             |
| Office of Labour Inspector, Bhawanipur              |                             |
| Phone Number                                        |                             |
| 7675767575                                          |                             |
| Citizen Aadhaar Consont *                           |                             |
| I agree to the Terms and Conditions of              | IADIU                       |
| Please Select the ID Number you wish to enter for A | adhar based authentication* |
| Aadhaar OVID                                        |                             |
|                                                     |                             |

**Note:** The phone number you have entered will be used as the primary mode of communication. If you encounter an error during OTP generation, such as "Something went wrong," it may be due to API issues. Please try again.

**Note:** A single Aadhaar can be used only once; otherwise, this error will occur.

Then the worker will be redirected to the Basic Details Page.

## 8. Basic Details Form

A ticket will be generated. Save it for future use. This Temporary Registration ID will be used if the worker exits halfway without completing the full registration process and decides to continue the registration after sometime.

| Your Temporary Registration ID:<br>TICKET/30/11/2024/67303854359 |
|------------------------------------------------------------------|
| Please note it down for future reference                         |
| _                                                                |
| ОК                                                               |
|                                                                  |

While clicking **OK**, a popup will appear.

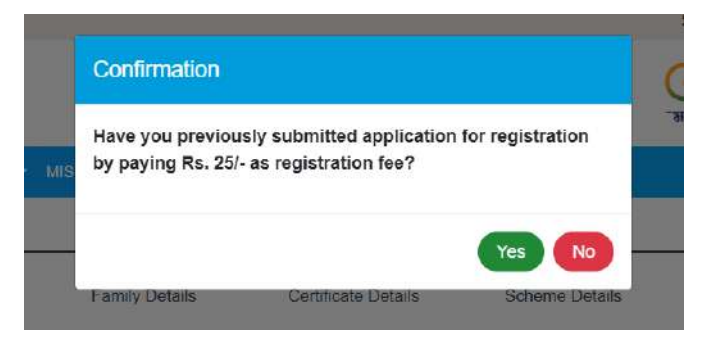

Select **yes** or **no.** If you click **no**, basic details page will appear. If you click **yes**, popup will appear.

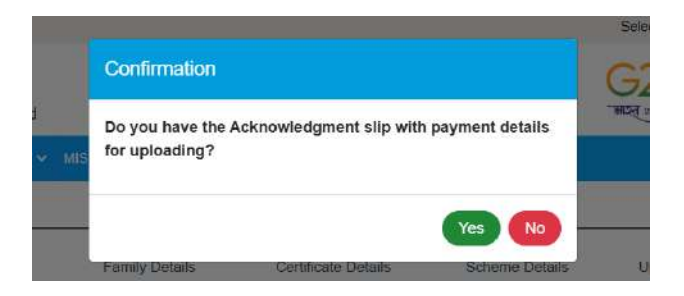

If you select **yes**, another popup will appear. Enter the **Acknowledgement Number** and click **Submit** button.

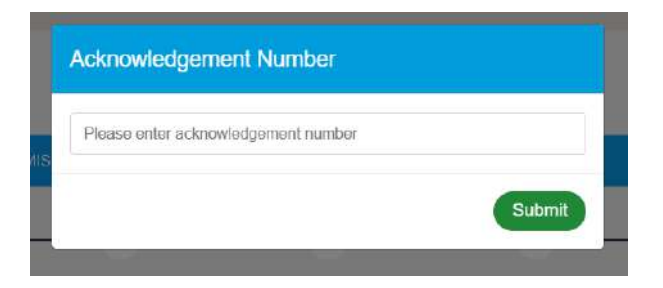

Click **OK** on the popup appears

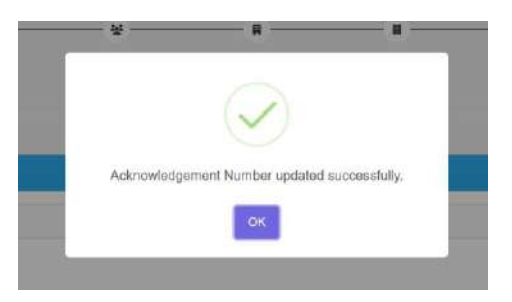

All the mandatory fields are marked with an asterisk (\*)

| Basic Detata                    | R Worker Address | Bank Defails                | Vamily Details Certific | aly Details                 | Scheme Details   | L Upload Docume | nta Final Preview            | Payment |
|---------------------------------|------------------|-----------------------------|-------------------------|-----------------------------|------------------|-----------------|------------------------------|---------|
|                                 |                  |                             | 🛓 Apolicant Nam         |                             |                  |                 |                              |         |
| Benc fatals papiedos            | No - 1687249436) |                             |                         |                             |                  |                 |                              |         |
| Note: (*) Marked are Mondat     | ny Falds         |                             |                         |                             |                  |                 |                              |         |
| You are a Permanent Resi        | dent of Assam    |                             |                         |                             |                  |                 |                              |         |
| Compile And Park Auditory       |                  | Carriel In the Arment       |                         | Gender: Name Lamour         |                  |                 | Calls of Baths 44 Per Annual |         |
|                                 |                  |                             |                         | Female                      |                  |                 | 1997-01-00                   |         |
| Agedin Velation dis Pel Andreas |                  | nddram.Noretier (NANY)      |                         | Martin Sahas*               |                  |                 | Category*                    |         |
| 27                              |                  | Enter eStram re-            | Volume                  | Select Marital Status       |                  | ¥               | Select Collegory             |         |
| Jantast Humber"                 |                  | Churchon"                   |                         | Theor Growth*               |                  |                 | (multitricplone)             |         |
|                                 |                  | Select Education            | Ŷ                       | Blood Group                 |                  | *               | Entre small id               |         |
| Date Of Fatherines              |                  | Do you have a Poly number?" |                         | Annely reprint with other 5 | tate BOCW Bearry |                 |                              |         |
| 06-01-2057                      |                  | Select                      | *                       | Select                      |                  | *               |                              |         |
|                                 |                  |                             |                         |                             |                  |                 |                              |         |
| Di you have a Ration Card*      |                  |                             |                         |                             |                  |                 |                              |         |

- a. Name: Pre-filled from Aadhaar (required \*).
- **b.** Care Of: Pre-filled from Aadhaar (required \*).
- c. Gender: Pre-filled from Aadhaar (required \*).
- **d.** Date Of Birth: pre-filled from Aadhaar (required \*).
- e. Age: Automatically calculated from Date of Birth.
- f. Marital Status: Select from the available options (required \*).
- g. Category: Select from the available options (required \*).
- **h. Contact Number:** pre-filled from Aadhaar (required \*).
- i. eShram Number (UAN): Enter the eShram number and proceed (required \*).
   Note: e-Shram number must have exactly 12 digits.
- j. Education: Select from the available options (required \*).
- k. Blood Group: Select from the available options (required \*).
- I. Email-Id: optional
- m. Date of Retirement: Auto filled.
- n. Do you have a PAN number? : Select from yes/no.
  - If you select yes, enter your PAN number (required \*) and proceed to next field.
  - If you select no, proceed to next field.
- o. Already registered in other State BOCW Board? : Select from yes/no(required \*).
  - If you select yes, then select the **state of the board** under which you are registered with and **enter your BOC ID** (required \*) then proceed to next field.
  - If you select no, proceed to next field.
- **p.** Do you have a Ration Card? : Select from yes/no(required \*).
  - If you select yes
    - Enter your Ration Card Number (required \*).
    - Select from available options in Ration Card Type (required \*) and proceed to next field.
  - If you select no, proceed to next field.
- **q. Button:** Click on "Save Basic Details" button and proceed.

## 9. Worker Address Form

### I. Permanent Address

| Note:<br>1. (*) Masted are mendatory felds.<br>2. You must have your present residential address or work location in Assam |                                |                                      |                             |  |  |  |
|----------------------------------------------------------------------------------------------------|--------------------------------|--------------------------------------|-----------------------------|--|--|--|
| Permanent Address                                                                                                    |                                |                                      |                             |  |  |  |
| State+(its per Author)                                                                                                    | District- (Arper Author)       | Sub-district-rasper termine          | Post Office: (Augue Auguer) |  |  |  |
| Assam                                                                                                    | Jorhat                         | Jorhat East                          | Bahana                      |  |  |  |
| Locality (As per Aadhear)                                                                                                  | Village/Area-(as per dustrain) | Landmark (is par Austria)            |                             |  |  |  |
| Jornet                                                                                                    | Mout Geon                      | NA                                   |                             |  |  |  |
| Pin Code+ (As per Author)                                                                                                  |                                |                                      |                             |  |  |  |
| 785101                                                                                                    |                                |                                      |                             |  |  |  |
|                                                                                                    | Сору                           | Permanent Address as Present Address |                             |  |  |  |

- **a. State:** Pre-filled from Aadhaar(required \*).
- **b. District:** Pre-filled from Aadhaar (required \*).
- c. Subdistrict: Pre-filled from Aadhaar (required \*).
- d. Post Office: Pre-filled from Aadhaar (required \*).
- e. Locality: Pre-filled from Aadhaar (required \*).
- f. Village/Area: Pre-filled from Aadhaar (required \*).
- g. Landmark: Pre-filled from Aadhaar (required \*).
- h. Pin Code: Pre-filled from Aadhaar.

### I. Present Address

|                                     |                                                          | 🗧 Сору                         | Permanent Add | ress as Present Address |               |  |
|-------------------------------------|----------------------------------------------------------|--------------------------------|---------------|-------------------------|---------------|--|
| Present Address                     |                                                          |                                |               |                         |               |  |
| Fype of Document* O Driving License | Experience Certificate / W<br>/ Voter ID card / Ration c | orkbook<br>ard / Bank passbook |               |                         |               |  |
| Type of Residence*                  | Тур                                                      | e of House*                    |               | House No.               | Locality*     |  |
| Select Residence                    | <b>ب</b> 50                                              | lect House                     | *             | Enter house/building no | Jorhat        |  |
| /illage/Area*                       | Lan                                                      | dmark                          |               | Post Office*            | Sub-district* |  |
| Mout Geon                           | En                                                       | er Landmark                    |               | Bahana                  | Jorhet East   |  |
|                                     | Sta                                                      | le <sup>*</sup>                |               | Pin Code*               |               |  |
| District                            | CH10                                                     |                                |               |                         |               |  |

- a. If your Present Address is same as Permanent Address then Please click the checkbox.
  - i. **Type of Residence:** Select from the available options (required \*).
  - ii. **Type of House:** Select from the available options (required \*).
  - iii. House No: required \*.
  - iv. Locality: pre-filled from Aadhaar.

- v. Area/Village: pre-filled from Aadhaar.
- vi. Landmark: required\*.
- vii. Post Office: pre-filled from Aadhaar.
- viii. Sub District: pre-filled from Aadhaar.
- ix. District: pre-filled from Aadhaar or can select from the available options.
- x. State: pre-filled from Aadhaar.
- xi. Pin Code: pre-filled from Aadhaar.
- b. If your Current Address is not same as Permanent Address
  - i. Type of Residence: Select from the available options (required \*).
  - ii. Type of House: Select from the available options (required \*).
  - iii. House No: required \*.
  - iv. Locality: required \*.
  - v. Area/Village: required \*.
  - vi. Landmark: optional.
  - vii. Post Office: required \*.
  - viii. Sub District: required \*.
  - ix. **District:** required \*.
  - x. State: required \*.
  - xi. Pin Code: required \*.

#### c. Buttons

- i. **Previous:** Click to go to the previous page.
- ii. Save Residential Details: Click to save this page and proceed to the next page.

#### 10. Bank Details Form

| Note:<br>1. (*)Marked are Mandatory Fields<br>2. Please enter valid IFSC Code to proceed further |                                       |                   |  |
|--------------------------------------------------------------------------------------------------|---------------------------------------|-------------------|--|
| FSC Code                                                                                         |                                       |                   |  |
| Enter Your IFSC Code                                                                             | Scouth Edink Cefolds                  |                   |  |
| Senti Name*                                                                                      | (var)*                                | Berth Address*    |  |
| Ester Dark Name                                                                                  | Ehter Brandt None                     | Erder hank addees |  |
| Account Number*                                                                                  | Candron Account Manten*               |                   |  |
| Please enter vold account number                                                                 | Please enteryour account matter again |                   |  |
|                                                                                                  |                                       |                   |  |

- a. IFSC Code: Enter the IFSC Code (required \*) and click "Search Bank Details "button.
- b. Bank Name: pre-filled from IFSC Code required \*.
- c. Branch: pre-filled from IFSC Code required \*.
- d. Bank Address: pre-filled from IFSC Code required \*.
- e. Account Number: required \*.
- f. Confirm Account Number: re-enter the Account Number required \*

### g. Buttons:

- i. Previous: Click to go to the previous page.
- ii. Save Bank Details: Click to save this page and proceed to the next page.

#### 11. Family | Nominee Details

| 0                       | 0              | -0-          | <u>o</u>       |                       |                 |                     |                          | - =     |
|-------------------------|----------------|--------------|----------------|-----------------------|-----------------|---------------------|--------------------------|---------|
| Basic Details           | Worker Address | Bank Details | Family Details | Certificate Details   | Scheme Details  | Upload Documents    | Final Preview            | Payment |
| Sedal<br>No First Name* | Last Name*     | DOB          | Age            | Select Nomince (Y/N)* | Guardian Name * | Nominee Share (%) * | Relation with Applicant* |         |
| 1 First Name            | Last Name      | DD-MM-YYYY   | Age            | Select                | Guardian Name   | Emer Percentage     | Select Relation          | ~       |
|                         |                |              |                |                       |                 |                     |                          |         |

- a. First Name: required \*.
- b. Last Name: required \*.
- c. **DOB:** Should be **date-month-year** format (required \*).
- d. Age: Automatically calculated from date of birth (DOB).
- e. **Select Nominee:** Select yes/no from the available options (required \*).
- f. Guardian Name: Enter the guardian name if the person is below 18 years.
- g. Nominee Share: If you select Nominee as "yes":
  - Enter the Nominee Share.

Note: Nominee Share must be 100%.

h. Relation with Applicant: Select from the available options (required \*).

| Already Registered<br>Assam BOCW Board<br>state BOCW Board | Already Registered with<br>Assam BOCW Board / other<br>state BOCW Board? |              | Board<br>th | BOCW Membership ID |  |
|------------------------------------------------------------|--------------------------------------------------------------------------|--------------|-------------|--------------------|--|
| Select                                                     | ~                                                                        | Select State | ~           | BOCW ID            |  |
|                                                            |                                                                          |              |             |                    |  |

i. Already Registered with Assam BOCW Board / other state BOCW Board? : Select yes/no from the available options (required \*).

**Note**: If you select "yes":

i. Select State from "Select the state of the Board you are registered with \*" ii. Enter BOCW ID.

Note: If you select "no", then Select the state of the Board you are registered with and BOCW ID field with be disabled.

### j. Buttons:

| 4           | 1                                  |
|-------------|------------------------------------|
| Add New Row |                                    |
|             | 📢 Providus 🖉 Ø Save Family Delaits |

- Add New Row: If you want to add another family member, please click this button.
- **Previous:** Click to go to the previous page.
- Save Family Details: Click to save this page and proceed to the next page.

#### 12. 90 Days Certificate Details

|                                                     |                               |                                         | Applicant Name - | į           |             |                                  |                              |
|-----------------------------------------------------|-------------------------------|-----------------------------------------|------------------|-------------|-------------|----------------------------------|------------------------------|
|                                                     |                               |                                         |                  |             |             |                                  |                              |
|                                                     |                               |                                         |                  |             |             | (Application No - 042900275)     | 0 Days Certificate Dataits ( |
|                                                     |                               |                                         |                  |             | ক ক্ষেত্ৰ   | iy Fields i সৰমলাবোৰ ব্যক্ততামূল | e: (') Marked are Mandahr    |
|                                                     |                               |                                         |                  |             |             |                                  |                              |
|                                                     |                               |                                         |                  |             |             |                                  |                              |
| nsuer & Employer Satur" Employer Name (Centact Pura | Type Of Construction Work" Is | ntact No of Issuing Person*             | issuing Person"  | Name o      | issao Egis* | Nome of leaving Organization*    | Τγρο of Issuar               |
| elect (194664 🕸 👒 Employer Name (Contact)           | annamente de la la            | ntact No. of Issuing Perse              | nacin            | D Issuing P | dd-mm-yyyy  | Issuing Organisation             | Select issuer   1997         |
| essuer & Employer Satur<br>ciect (1906):e4 🍕 🗸      | Type Of Construction Work" Is | ntact No of Issuing Person <sup>1</sup> | Issuing Person*  | Name o      | innoo Ente* | Name of leaving Organization*    | Type of Issuer*              |

- a. Type of Issuer: Select from the available options (required \*).
- b. Name of Issuing Organization: required\*.
- c. **Issue Date:** required\*.
- d. Name of Issuing Person: required \*.
- e. Contact No of Issuing Person: Must be 10 digit phone number (required \*).
- f. Type of Construction Work: Select from the available options (required \*).
- g. Is Issuer & Employer Same: Select "yes/no" from the available options (required \*).

Note: If "yes":

- Employer Name: pre-filled from issuer data.
- Employer Contact Number: pre-filled from issuer data.

If "no":

- Employer Name: required \*.
- Employer Contact Number: required \*.

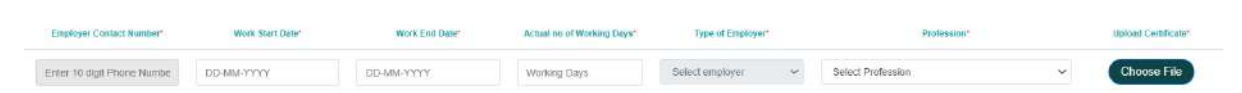

- h. Work Start Date: Should be date-month-year format (required \*).
- i. Work End Date: Should be date-month-year format (required \*).
- j. Actual no of Working Days: Automatically calculated from "From Date" and "To Date". Note: No. of days should be at least 90.
- k. **Type of Employer:** Select from the available options (required \*).
- I. Profession \*: Select profession from the available options (required \*).
- m. Upload Certificate: Choose your 90 days working certificate file from your system.

| €<br>● Ault New Row |                                           |
|---------------------|-------------------------------------------|
|                     | 44 Previous Save Etriplayer & Certificate |
| . Dutterre          |                                           |

- n. Buttons:
  - **Previous:** Click to go to the previous page.
  - Save Employer & Certificate: Click to save this page and proceed to the next page.

#### 13. Other Schemes

i. Have you been enrolled in any flagship schemes? : Select "yes/no" from the available options (required \*).

| Basic Details                                                     | Worker Address                          | Earth Details | Family Details  | Corificate Details | B<br>Scheme Details | 2<br>Upload Documents    | Final Preview | Payment |
|-------------------------------------------------------------------|-----------------------------------------|---------------|-----------------|--------------------|---------------------|--------------------------|---------------|---------|
|                                                                   |                                         |               | 1               | Applicant Name     |                     |                          |               |         |
| Other Schemes                                                     | (Application No - 942900275)            | 8             |                 |                    |                     |                          |               |         |
|                                                                   |                                         |               |                 |                    |                     |                          |               |         |
| 🛱 Hava yes heen sn                                                | utlad in any flagship ischemes 🗨 🛛      | Yes O No      |                 |                    |                     |                          |               |         |
| g3 Have year hear an<br>Mention the external Sch                  | ellect in any flagstep echemos D d      | Yes 🔿 NO      | Registration No |                    |                     | Scheme Registration Date |               | Action  |
| 43 Hove you been an<br>Mention the external Sch<br>Setect Schemes | uilled in any flagskild schemes 🕢 👌     | Yes () No     | Registration No |                    |                     | Scheme Registration Date |               | Action  |
| Have yes heen an     Mention the external Sch     Selact Schemes  | utilisti in any fisyoloji utilisma: O d | € Yes ○ No    | Registration No |                    |                     | Scheme Rogistration Date | ٥             | Action  |

Note: If "yes":

- Mention the external Schemes availed: Select from the available options (required \*).
- Registration No: required \*
- Scheme Registration Date: Should be date-month-year format (required \*)

- Action: If you want to remove/delete the entry click this red button.
- Add New Row: If you want to add another entry, please click this button.

If "no": Proceed to next page by clicking "Save Other Schemes" button.

| 0                                         | 0                                                                 | 0                      | 0                           | -0                   | -0-            | ±                |                   | =             |
|-------------------------------------------|-------------------------------------------------------------------|------------------------|-----------------------------|----------------------|----------------|------------------|-------------------|---------------|
| Basic Details                             | Worker Address                                                    | Bank Details           | Family Details              | Certificate Details  | Scheme Details | Upload Documents | Final Preview     | Payment       |
| Registration - Constr<br>Application No - | uction Worker   পঞ্জীয়ন - أ<br>800000001<br>mes   অন্যান্য আঁচনি | নির্মাণ শ্রমিক         |                             |                      |                |                  |                   | 1             |
| €2 Have you bee                           | m enrolled in any flagship schem                                  | ৮০। আপুনি কোনো চেলছিল। | আঁচনিত নামন্তৰ্তি কৰিছেলে 🔒 | 🔿 Yes   হয় 💿 No   ন | <b>द</b> श्च   |                  |                   |               |
|                                           |                                                                   |                        |                             |                      |                |                  | H Providus 📀 Save | Other Schemes |

- ii. Buttons:
  - **Previous:** Click to go to the previous page.
  - Save Other Schemes: Click to save this page and proceed to the next page.

#### 14. Supporting Documents

|                                     |                                                                  | 2 Applicant Name |             |         |  |  |  |
|-------------------------------------|------------------------------------------------------------------|------------------|-------------|---------|--|--|--|
| Supporting Documents                |                                                                  |                  |             |         |  |  |  |
| Note:<br>1. (*) Marke<br>2. For PDF | id ano mendatory fields<br>File the size should not exceed 500kb |                  |             |         |  |  |  |
| 51.No                               | Type Of Documents                                                | Status           | Upload      | Preview |  |  |  |
| 1                                   | Prestar Address Proof                                            | (1111)           | Choose File | 0       |  |  |  |
| 2                                   | Hank Pensbook Copy (Aathor Linkod Hank Account)                  | [ lipicaded]     | Choose File | 0       |  |  |  |
| ŝ                                   | Ration Card                                                      | (Decourt)        | Choose File | 0       |  |  |  |
| 4                                   | PAN Card                                                         | (Column)         | Choose File | 0       |  |  |  |
| *                                   | Passport lange (As per Antiburg)                                 |                  |             |         |  |  |  |

Note: For PDF File the size should not exceed 500kb

## a. Type of Documents:

 Present Address Proof: This field will be available if temporary and permanent address is different in Worker Address page and type of Document is select as Driving Licence/Voter ID Card/Ration Card/Bank passbook.

| Present Addres     | a                                                                                                    |
|--------------------|----------------------------------------------------------------------------------------------------|
| Type of Occurrent* | W Days Werk Exponence Carthoate / Wondock     Drwing License / Votor /D card / Radon card / Bark passbook |

- Choose a file from your system. Note: Must be a pdf file.
- **Upload:** Click on "Choose File" button next to it, then click on **upload** button.
- Preview: You can preview the uploaded document by clicking on the red eye button.
- ii. Bank Passbook Copy:
  - **Choose** a file from your system.
  - Note: Must be a pdf file.
  - Upload: Click on "Choose File" button next to it, then click on upload button.
  - Preview: You can preview the uploaded document by clicking on the red eye button.
- iii. Ration Card:
  - Choose a file from your system.

Note: Must be a pdf file.

- Upload: Click on "Choose File" button next to it, then click on upload button.
- Preview: You can preview the uploaded document by clicking on the red eye button.

Note: This field will appear only when you select Ration Card as "yes" in "basic details form".

## iv. PAN Card:

Note: This field will appear only when you select PAN Card as "yes" in "basic details form".

• Choose a file from your system.

**Note:** Must be a pdf file.

- **Upload:** Click on "Choose File" button next to it, then click on **upload** button.
- Preview: You can preview the uploaded document by clicking on the red eye button.
- v. Passport Photo: Prefilled from Aadhaar (required \*).
- vi. Declaration statement: Please select the checkbox to proceed (required \*).

| *1 hereby declare that the information / documents provided is true & correct to the best of my knowledge and belief and nothing has been falsely stated. In case any of the provided information is found to be false or in may be held liable for it. | correct, I am aware that I |
|----------------------------------------------------------------------------------------------------|----------------------------|
| 44 (Houldis) 🖉 David & Proyest Application                                                                                                    |                            |

## b. Buttons:

- **Previous:** Click to go to the previous page.
- Save & Preview Application: Click to save this page and proceed to the next page.
- 15. Preview Application

| e tax bras      | Norkei Pastiese | Sale Dirats    | Secury Datase | Cantito da Catalia | C<br>Scheme Dezatio | Upwad Documents | Prise President | Ropmant |
|-----------------|-----------------|----------------|---------------|--------------------|---------------------|-----------------|-----------------|---------|
|                 |                 |                | PR            | EVIEW APPLICATIO   | N                   |                 |                 |         |
|                 |                 |                |               |                    |                     |                 |                 |         |
|                 |                 |                |               |                    |                     |                 |                 |         |
|                 |                 |                |               | Basic Details :    |                     |                 |                 |         |
| Wyteer Status   |                 |                |               |                    |                     |                 |                 |         |
| Resident Worker |                 |                |               |                    |                     |                 |                 |         |
| tave            |                 | Care Df        |               | Gentine            |                     | Date Of Fan     |                 |         |
|                 |                 | ¢.,            |               | Ŧ                  |                     | 17              |                 |         |
| Conference Sale |                 | Agermani       |               | Samal Aurora       |                     | Matter Date     |                 |         |
|                 |                 |                |               |                    |                     |                 |                 |         |
| Carego IV.      |                 | edition Number |               | Blood Croup        |                     | Education De    | tata (          |         |
| GEN             |                 | 568760287842   |               | All                |                     | Dipinera        |                 |         |
| anigat .        |                 | PRAMAVATOR     |               | Areasy Register    | et la Citier BOC    |                 |                 |         |
| N/A             |                 | No             |               | Nu                 |                     |                 |                 |         |
|                 |                 |                |               |                    |                     |                 |                 |         |

|                                                                                                    |                                                                           |                                                             | 🖪 Permanent                                                                                                    | Residential Address                                                                                                    |                                                                                       |                                                                                                    |                                                 |
|----------------------------------------------------------------------------------------------------|---------------------------------------------------------------------------|-------------------------------------------------------------|----------------------------------------------------------------------------------------------------|----------------------------------------------------------------------------------------------------|---------------------------------------------------------------------------------------|----------------------------------------------------------------------------------------------------|-------------------------------------------------|
|                                                                                                    |                                                                           |                                                             |                                                                                                    |                                                                                                    |                                                                                       |                                                                                                    |                                                 |
| Rate                                                                                                    |                                                                           | District                                                    |                                                                                                    | Bubdymtz                                                                                                    |                                                                                       | Post Office                                                                                                    |                                                 |
| Assam                                                                                                    |                                                                           |                                                             |                                                                                                    |                                                                                                    |                                                                                       |                                                                                                    |                                                 |
| ntiage*                                                                                                    |                                                                           | Steets                                                      |                                                                                                    | Locally*                                                                                                    |                                                                                       | Landmark                                                                                                    |                                                 |
|                                                                                                    |                                                                           | Enter ana                                                   |                                                                                                    |                                                                                                    |                                                                                       | Diterana                                                                                                    |                                                 |
| w Code                                                                                                    |                                                                           | Post Office                                                 |                                                                                                    |                                                                                                    |                                                                                       |                                                                                                    |                                                 |
|                                                                                                    |                                                                           |                                                             |                                                                                                    |                                                                                                    |                                                                                       |                                                                                                    |                                                 |
|                                                                                                    |                                                                           |                                                             | E Current R                                                                                                    | Residential Address                                                                                                    |                                                                                       |                                                                                                    |                                                 |
|                                                                                                    |                                                                           |                                                             |                                                                                                    |                                                                                                    |                                                                                       |                                                                                                    |                                                 |
| Type of Heridance                                                                                                    |                                                                           | Putra                                                       |                                                                                                    | House No. Enabling No                                                                                                    |                                                                                       | Ana-Veige                                                                                                    |                                                 |
| 24                                                                                                    |                                                                           | Roat                                                        |                                                                                                    | State                                                                                                    |                                                                                       | Dismet                                                                                                    |                                                 |
|                                                                                                    |                                                                           | gs road                                                     |                                                                                                    | Assam                                                                                                    |                                                                                       |                                                                                                    |                                                 |
| Revenue Circle                                                                                                    |                                                                           | Post Office                                                 |                                                                                                    | Pm Code                                                                                                    |                                                                                       | Landmark                                                                                                    |                                                 |
| ¢                                                                                                    |                                                                           |                                                             |                                                                                                    |                                                                                                    |                                                                                       | NEAR N R L BOC                                                                                                    |                                                 |
|                                                                                                    |                                                                           |                                                             | E Pr                                                                                                    | THE LANGUE.                                                                                                    |                                                                                       |                                                                                                    |                                                 |
| Dank Manue                                                                                                    |                                                                           | Bright Marrie                                               |                                                                                                    | Dank Address                                                                                                    |                                                                                       | Laundrif Mammar                                                                                                    |                                                 |
| and the second                                                                                                    |                                                                           | DELHI / NEW DELHI - CO                                      | NNAUGHT PLACE                                                                                                    | DELHI                                                                                                    |                                                                                       |                                                                                                    |                                                 |
| Securit                                                                                                    |                                                                           |                                                             | 😂 Fa                                                                                                    | mily Details                                                                                                    |                                                                                       |                                                                                                    |                                                 |
| Senar<br>No Test Name<br>1 Ranjit<br>+ III                                                                                                    | Last Name<br>Gogol                                                        | 008<br>28-01-2003                                           | Company<br>N/A                                                                                                    | mily Details                                                                                                    | Profession<br>Health and 3                                                            | Education<br>Safety Bolow 8                                                                                                    | Nome<br>Yes                                     |
| Soinul<br>Neo Tres Namo<br>1 Ranjst<br>4                                                                                                    | List Name<br>Gogol                                                        | 008<br>28-01-2003                                           | Cuardan N/A                                                                                                    | mily Details                                                                                                    | Profession .<br>Health and S                                                          | Education<br>Safety Bolow 8                                                                                                    | Nome<br>Ves                                     |
| Social<br>No: Pes Namu<br>1 Ranjit<br>1 Tron di Insue                                                                                                    | Last Name<br>Gogol<br>Name of Insent<br>Companyion                        | 008<br>28-01-2003                                           | Cuardian P<br>N/A<br>90 days 0                                                                                                    | mily Details                                                                                                    | Profession<br>Health and S<br>Contact No of Insuring<br>Discuss                       | Education<br>Safety Bolow &                                                                                                    | Nome<br>Vec                                     |
| Seault<br>NS Tex Name<br>1 Ranjit<br>4<br>Types of Jossee<br>Developer                                                                                                    | Last Name<br>Gopol<br>Name of Issung<br>Organization<br>abc construction  | 000<br>28-01-2003<br>Braue Monther<br>123123                | Fa      Coantine 1      N/A      90 days 0      Insee their      10-06-0023                                                                                                    | mily Details                                                                                                    | Profession<br>Health and S<br>Contact Nay of Issueng<br>Farmers                       | Education<br>Safety Below 8<br>Employer Name,<br>abic construction                                                                                                    | Nomen<br>Ves<br>Binsbiyver Canba<br>Pram Singh  |
| Social<br>No.         Feat Name           1         Ranjit           4                                                                                                    | Lust Name<br>Gogol<br>Name of Issang<br>Organization<br>abc construction  | 000<br>28-01-2003<br>Broad Author<br>123123                 | Ea     Ea     Coardian 1     N/A     90 days 0     Incent them     10-06-0023                                                                                                    | mily Details                                                                                                    | Profession<br>Health and 3<br>Contact Nay of hyseng<br>Stance                         | Education<br>Safety Bolow 8<br>Singulayer Name<br>abc construction                                                                                                    | Nome<br>Ves<br>Britslever Carbie<br>Prain Singh |
| Normal<br>No Peter Namu<br>1 Ramjit<br>4<br>Types of Inseet<br>Developer                                                                                                    | Last Name<br>Gogol<br>Name of Inseng<br>Organization<br>abic construction | DCB<br>28-01-2003<br>Brown Komber<br>123123                 | Fa Cuardian 1 N/A  90 days 0 Inventilitie 10-06-0023  School                                                                                                    | mily Details                                                                                                    | Profession<br>Health and S<br>Contact No of Houses<br>Planton<br>S                    | Education<br>Safety Bolow 8<br>Sweptower Name<br>abic construction                                                                                                    | Nomer<br>Ves<br>Bingelwer Conte<br>Prom Singh   |
| Seiaul     Fish Namu       1     Ranjit       1     Ranjit       +                                                                                                    | Last Name<br>Gogol<br>Nami of Issand<br>Organization                      | OCE<br>28-01-2003<br>Innue Nomber<br>123123<br>Reputator    | Less Fa<br>Cuardian N/A<br>90 days 0<br>Inventilation<br>10-06-0023<br>E Sche                                                                                                    | mily Details  Imme Headon  Certificate Details:  Frame of Insure Headon  Pram Singh  Immes Availed  Science Leg                         | Profession<br>Health and 3<br>Contact Nation Instance<br>Encode<br>1                  | Education<br>Safety Bolow 8<br>Employer Name<br>abc construction                                                                                                    | Nome<br>Ver<br>Britelover Conte<br>Pram Singh   |
| Special<br>rec         Test Pauroy           1         Ranjit           4                                                                                                    | Last Name<br>Gopol<br>Name of Issang<br>Organization<br>abic construction | DCB<br>28-01-2003<br>Insue Myeriker<br>123123<br>Hegistater | Contribut 1<br>N/A<br>90 days 0<br>Invest Table<br>10-06-0023<br>Scho                                                                                                    | mily Details                                                                                                    | Profination<br>Health and S<br>Contact Nay of Issueng<br>Stances<br>Stances           | Education<br>Safety Bolow 8<br>Implayer Name<br>abc construction                                                                                                    | Ves<br>Ves<br>Provinger Cardia<br>Prom Singh    |
| Special<br>No.         Test Name           1         Ranjit           4                                                                                                    | Last Name<br>Gogol<br>Name of Issung<br>Organization<br>abc construction  | OCE<br>28-01-2003<br>Estuar Norther<br>123123<br>Reputato   | Lusser Tates                                                                                                    | mily Details  Terms Pleasion  Certificate Details:  Faams of insuring Pleasion  Pleasi Singh  ames Availed  sciencie larg               | Profession<br>Health and 3<br>Contact Naj of Issuess<br>Plannes                       | Education<br>Safety Bolow 8<br>Imployer Name<br>abc construction                                                                                                    | Norm<br>Vier<br>Burgelower Conto<br>Pram Singh  |
| Seried<br>NS     Test Namu       1     Ranjit       +                                                                                                    | Lust Name<br>Copol<br>Partie of Issung<br>Organization                    | DCB<br>28-01-2003<br>Brown Homfler<br>123123<br>Hegenates   | Fa Countrain N/A      90 days 0      10-06-0023      Scho nixe Uploade                                                                                                    | mily Details teens teenson teenson Certificate Details:  Feame of Insure Pleases Please Singh teens Availed science ing                 | Profession<br>Health and 3<br>Contact has of health<br>Shares<br>1                    | Education<br>Safety Bolow 8<br>https://www.alignedication.alignedication | Ver<br>Ver<br>Bringlover Control<br>Pram Singh  |
| Seried Yes Plane  1 (Ranji)  1 (Ranji)  1  Yes of lease  Developer  1  Control  No data to display  Nee Of Occurrents                                                                                                    | Lust Name<br>Copol<br>Nami al Isang<br>Organization<br>abc construction   | DCB<br>28-01-2003<br>Innum Nomber<br>123123<br>Keytertate   | Line Countries Investments                                                                                                    | mily Details teme teme teme teme teme teme teme tem                                                                                     | Prolingion<br>Health and 3<br>Contact March Instant<br>Environ                        | Education<br>Safety Bolow 8<br>Employer Name<br>abc construction                                                                                                    | Ver<br>Ver                                      |
| Secient     Test Name       1     Ranjit       1     Ranjit       +     -       Type of Insure     -       Developer     -       +     -       +     -       Developer     -       +     -       +     -       No data to display       Noter Same Kitheto Copy | Lust Name<br>Cogol<br>Nami al Issand<br>Organization<br>abc construction  | DCB<br>28-01-2003<br>Brown Norther<br>123123<br>Registrate  | Line of the second second seco | mily Details  ame Neadon  Certificate Details:  Feame of Insure Phenon Prior Singh  mes Availed  science ing  ed Documents:             | Profession<br>Health and 3<br>Contact March Issuend<br>Photoso<br>1<br>Contact Califi | Education<br>Safety Bolow 8<br>Employer Name<br>abc construction                                                                                                    | None<br>Ver                                     |
| Secial<br>No     Test Name       1     Ranjit       1     Ranjit       4                                                                                                    | Lust Name<br>Copol<br>Nami al Isano<br>Organization<br>abc construction   | DCB<br>28-01-2003<br>Innum Nomber<br>123123<br>Keytertate   | Line of the second second seco | mily Details  ame Neadon  Certificate Details:  feame of Insure Phenon Pheno Singh  mes Availed  science ing  coder bank Copy           | Prological<br>Health and 3<br>Contact March Instant<br>Encoder<br>Names               | Education<br>Safety Bolow 8<br>Employer Name<br>abc construction                                                                                                    | Norse<br>Vec                                    |
| Secient         Test Name           1         Ranjit           1         Ranjit           +                                                                                                    | Lust Name<br>Copol<br>Nami al Isang<br>Cognitition                        | Doe<br>28-01-2003<br>Innue Nomber<br>123123<br>Kepterate    | Line of the second second seco | mily Details  ame Neador  Certificate Details:  feame of Insure Phenon Pheno Singh  mes Availed  science ing  coder bank Copy tion Card | Prological<br>Health and 3<br>Contact Nation Provide<br>Promotion<br>1                | Education<br>Safety Bolow 8<br>Employer Name<br>abc construction                                                                                                    | None<br>Ver                                     |
| Seried     Feat Name       1     Ranjit       1     Ranjit       4                                                                                                    | Lust Name<br>Copol<br>Nami al Isano<br>Organization<br>abc construction   | Doe<br>28-01-2003<br>Innum Nomber<br>123123<br>Keytertate   |                                                                                                    | mily Details                                                                                                    | Prological<br>Health and 3<br>Contact March Instant<br>Photos                         | Education<br>Safety Bolow 8<br>Employer Name<br>abc construction                                                                                                    | None<br>Ver                                     |

**Note:** You will receive a preview of all the application details you have submitted. You can view your documents in "Upload Documents" section.

- a. Buttons:
  - Edit For Correction: Click here to revise your documents.
  - Download PDF: Click here to download the application.
  - Final Submit: Ensure that all details are correct before submitting. No changes can be made after submission.

Note: A dialog box will appear. Click "yes" to submit, which will redirect you to the payment portal.

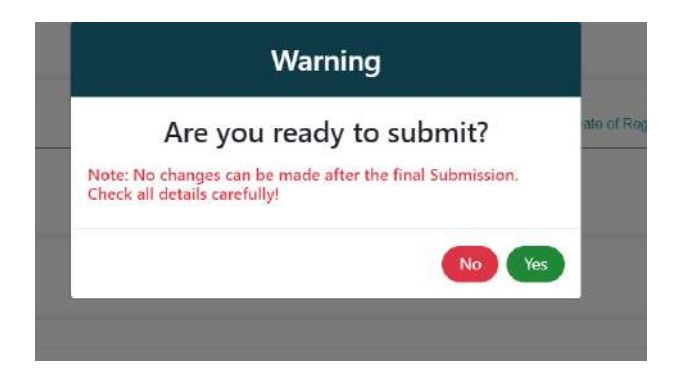

#### 16. Payment Details

Payment details along with your name and phone number will appear.

| Fee Details                                                |                  | Payment Details                  |
|------------------------------------------------------------|------------------|----------------------------------|
| Description                                                | Amount in Rupees | 2 100 10000                      |
| Application fee for Registration of new worker, BOCW Assam | 25.00            | C                                |
|                                                            |                  | Total Application Fee : Rs 25.00 |

#### • Buttons

- **Cancel:** This button will cancel the current operation and close the form without saving any changes.
- **Pay Now:** Click this button to finalize and submit the payment, completing the transaction process, then click yes.

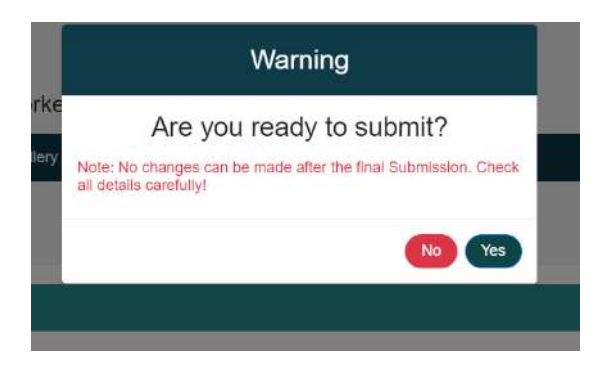

- GRAS page will appear
  - $\circ\;$  Select for payment mode and bank selection from the available options.
  - $\circ$  Please select the "Agree" option by clicking the corresponding radio button.

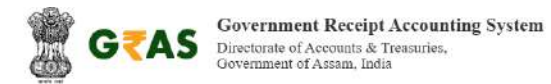

| Payment for Labour Commissioner                                            |                                                                                                    |  |  |  |  |
|----------------------------------------------------------------------------|----------------------------------------------------------------------------------------------------|--|--|--|--|
| Bank Account(s)                                                            | LED13359 (₹ 25)                                                                                                    |  |  |  |  |
| Fotal Non Treasury Amount                                                  | ₹25                                                                                                    |  |  |  |  |
| Tin No. / Tax ID                                                           |                                                                                                    |  |  |  |  |
| Dealer Name                                                                | Nikita Choudhury                                                                                                    |  |  |  |  |
| Department ID                                                              | ABOCWWB2024971073                                                                                                    |  |  |  |  |
| Fotal Amount                                                               | ₹25                                                                                                    |  |  |  |  |
| Receipt Finanacial Year                                                    | 2024-2025                                                                                                    |  |  |  |  |
| Payment Period                                                             | One Time                                                                                                    |  |  |  |  |
| Payment Mode                                                               | <ul> <li>Internet Banking</li> <li>Payment Gateway</li> </ul>                                                                                                    |  |  |  |  |
| Bank Selection                                                             | gras bank 😽                                                                                                    |  |  |  |  |
| All the information entered is found<br>Note <sup>+</sup> Correction in th | correct in the above draft. I want to proceed for Online/Internet Banking payment using ORAS BANK<br>line due is not possible sucrysproceed, (did on Carach bathard fyou war to acadify fire above infimation.<br>Refund of challan will be processed by respective Department<br>@Agree ○ Disagree |  |  |  |  |

• Click on **Submit Success** button.

|             | Test Bank Site     |
|-------------|--------------------|
| GRN No.     | AS000019741202425E |
| Bank Name   |                    |
| Party Name  |                    |
| Tin No.     |                    |
| AMOUNT      | 25                 |
| Office CODE | LED065             |

• Click on **Send anyway** button.

| (j)                                                                                                    |         |
|----------------------------------------------------------------------------------------------------|---------|
| The information you're about to submit is not s                                                                     | ecure   |
| Because this form is being submitted using a connection that's not secure, y information will be visible to others. | rour    |
| Send anyway                                                                                                    | Go back |

• After successful completion, Payment Receipt Details page will appear

| Payment Receipt Details                |                            |
|----------------------------------------|----------------------------|
| ✓ Payment is Successful                |                            |
| Dear You have Successfully             | Paid the registration fees |
| Phone No : 1                           |                            |
| Application Id : 7810403427            |                            |
| Transaction No : 990132675011759760    |                            |
| Transaction Data : 2024-12-01 09 46 34 |                            |
| GRN AS000019741202425E                 |                            |
| Amount : Rs 25.00                      |                            |
| Status Paid                            |                            |

• Click on the **Acknowledgement Page** button to go to the Acknowledgement page.

| A                                                                                                    | ssam Building & Other Construction Worker's Welfare Board                                                                            |
|----------------------------------------------------------------------------------------------------|----------------------------------------------------------------------------------------------------|
| Dear                                                                                                    | Your application has been submitted successfully and forwarded to Registering Officer at Office of Labour Inspector,<br>Ethawanipur. |
|                                                                                                    | Acknowledgement Number: ABOCW/280/2024/Reg/7810403427                                                                                |
| Application Number: 7<br>Registering Office: Off<br>Applicant Name<br>Email:<br>Phone (<br>Receipt Date: 2024-12<br>Payment Status: Succe | 910403427<br>ce of Labour Inspector, Bhawanipur<br>-01 08:34:32<br>rss                                                               |

• Applicant can download their **Acknowledgement Receipt** and the **Payment Receipt** by clicking on the buttons available or just Return to the Homepage.

## **Already Registered Worker Registration**

**1.** Click on the "**Onboarding Registration**" under "**Construction Worker**" button on the home page.

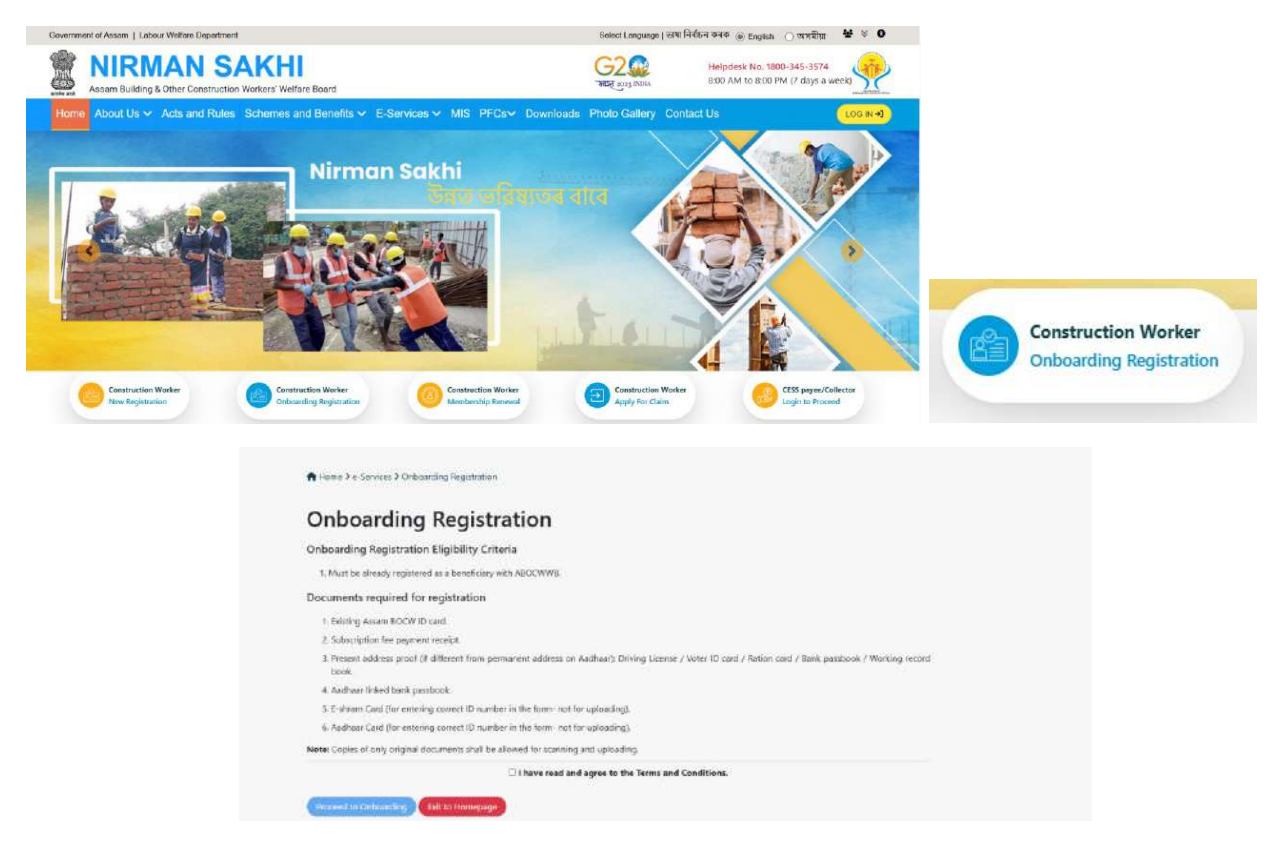

- Registration Eligibility Criteria for Already Registered Worker/Onboarding Registration:
  - Must be already registered as a beneficiary with ABOCWWB.
- Documents required for registration:
  - Existing Assam BOCW ID card.
  - Subscription fee payment receipt.
  - Present address proof (If different from permanent address on Aadhaar): Driving License, Voter ID card, Ration card, Bank passbook/ Working record book.
  - Aadhaar linked bank passbook.
  - E-Shram Card (for entering correct ID number in the form- not for uploading).
  - Aadhaar Card (for entering correct ID number in the form- not for uploading).
- Click the "I have read and agree to the Terms and Conditions" and click on Proceed to Onboarding button.
- 2. Enter the Phone Number. (Upto 4 registrations are allowed for a single mobile number).

| Phone Number*(Upto 4 registration | s allowed under a single phone number |
|-----------------------------------|---------------------------------------|
| Enter Phone Number                | Check Record                          |

- **3.** If you have partially completed the registration process and have not yet finished it, you can resume from where you left off by enter the OTP sent to your contact number.
  - Select your Ticket ID from the available options.

| "hone Number" (Upto 4 registrations allow | ved under a single phone number) |
|-------------------------------------------|----------------------------------|
| s                                         | Check Record                     |
| elect Your Application:                   |                                  |
| 6784844848                                |                                  |
| TICKET/09/01/2025/269800188091            |                                  |
| New Onboarding                            |                                  |

• Click on Login through OTP button in the modal.

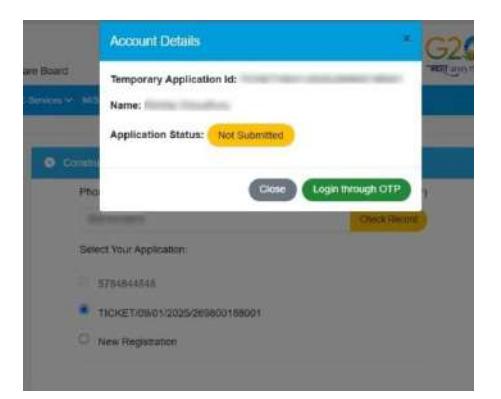

• Click Generate OTP button in the modal. OTP will be send to the registered contact number.

|              | Verify Contact Number |  |
|--------------|-----------------------|--|
| Contact Numb | er                    |  |
|              |                       |  |
| Generate OTP | 8                     |  |

• Enter the OTP and click Verify OTP button.

| Contact Number           |        |     |             |             |
|--------------------------|--------|-----|-------------|-------------|
| Contact Number           |        |     |             |             |
|                          |        |     |             |             |
| Generate OTP 2           |        |     |             |             |
| OTP sent to the Mobile N | lumber | You | OTP will be | valid for 2 |
| minutes.                 |        |     |             |             |
| Enter OTP                |        |     |             |             |
| Sec. 1                   |        |     |             |             |
|                          |        |     |             |             |

• Click **OK** appeared in the alert box.

|              | verify contact Number |   |
|--------------|-----------------------|---|
| Contact Numb | er                    |   |
|              |                       |   |
|              |                       |   |
|              | Login +)              | - |

- Click **Login** button. You will be redirected to the page you last visited.
- 4. If you haven't started the registration process, then select on "New Onboarding".

| Phone Number*(Upto 4 registra | ations allowed under a single phone numbe |
|-------------------------------|-------------------------------------------|
|                               | Check Record                              |
| Select Your Application:      |                                           |
| O New Onboarding              |                                           |

5. Please complete all mandatory fields in the modal.

| Avready Registered Worker Details                                              |               |
|--------------------------------------------------------------------------------|---------------|
| District" (District of the office with which you are registered - Mentioned in | your ID Card) |
| Select District                                                                |               |
| Office*(Office with which you are registered - Mentioned in your ID Card)      |               |
| Select Office                                                                  |               |
| Citizen Aadhaar Consent                                                        |               |
| I agree to the Terms and Conditions                                            |               |
| Please Select the ID Number you wish to enter for Aadhar based authenti        | ication"      |
| Aadhaar OVID                                                                   |               |
|                                                                                |               |

- **DISTRICT**: Select from the available options (required \*).
- **OFFICE**: Select from the available options (required \*).

- CONTACT NUMBER: Auto filled.
- Tick the "Citizen Aadhaar Consent". Aadhaar consent will appear. Click "I agree".

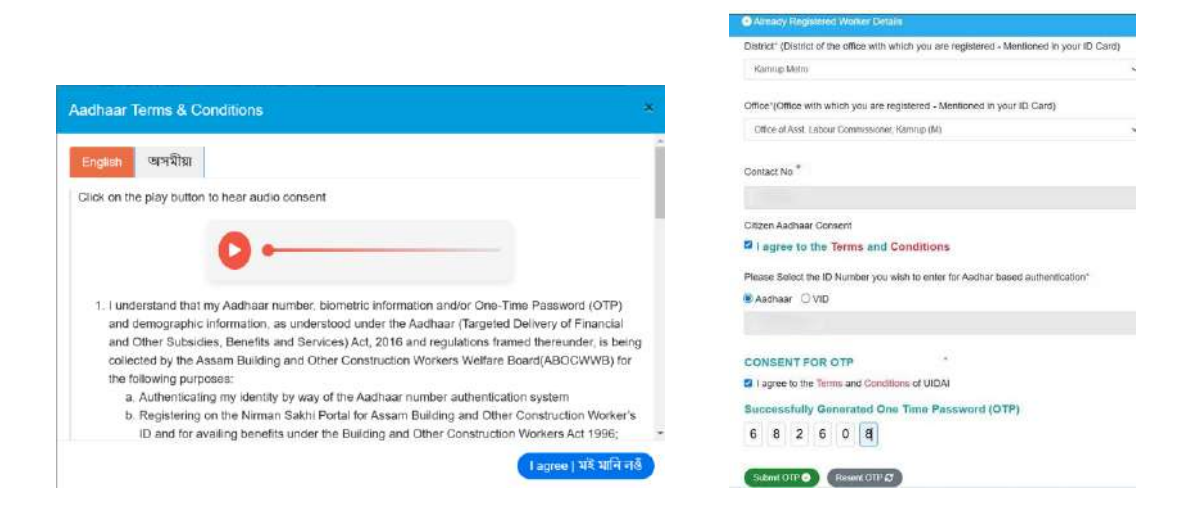

- Please select and enter either of **Aadhaar** or **VID** number you want to give and click on **Generate OTP** button.
- Click the Generate OTP.
- Click the Consent for OTP.
- Enter the OTP and click on **Submit OTP** button.
- Click on **Resent OTP** button if you have not received OTP yet.
- After successful Aadhar eKYC, click on **Register Now** button.

**Note:** If you encounter an error during OTP generation, such as "something went wrong," it may be due to API issues. Please retry.

## 6. Already Registered Worker Details

|                         | Bitter Walter ED C                                                                                                    | 5410 <sup>11</sup>               |                                                                                                    |
|-------------------------|----------------------------------------------------------------------------------------------------|----------------------------------|----------------------------------------------------------------------------------------------------|
|                         | ABOCWA                                                                                                    | AS/TSK/12057                     |                                                                                                    |
|                         | Faid                                                                                                    | worker data Q                    |                                                                                                    |
| Name * (As ple Adriady  | Carla (or ) Withdeater (As par April 27)                                                                                                    | diversion (FFCAT (as our addate) | Barn Of Barn ( 1995 WIFE "(45 per Altread)                                                                                                    |
| manager that            | All address of the local division of the local division of the loc | Male                             | 21-22-022                                                                                                    |
| Name: "//// series only | Care OF 1 WEIGHT # * UN DET DO 1915                                                                                                    | Genzer ( 1929 - 194 an als anai  | Base of Bics   द्वादा सामित्र " (स्व ser वर स्वय)                                                                                                    |
|                         | And a second second                                                                                                    | Mate                             | And a second second sec |

a. Please enter a valid ID card number and click the "Fetch Worker Data" button.

- b. **From ID number:** The Name, Care Of, Gender, and Date of Birth information will be extracted directly from the ID card.
- c. **From Aadhaar:** The Name, Care Of, Gender, and Date of Birth information will be extracted directly from the Aadhaar card.

d. **Note:** If the Aadhaar data and old database data does not match, then the following alert will appear.

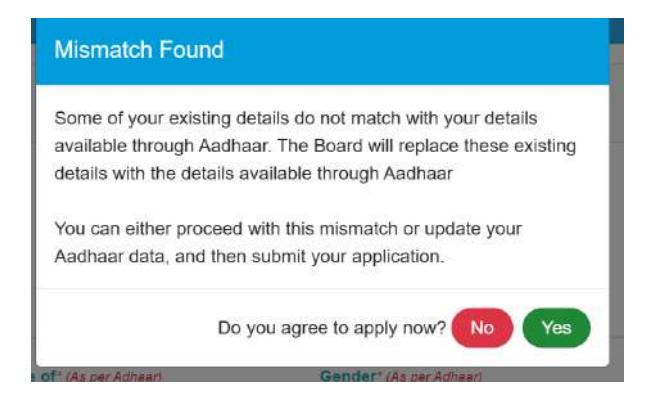

- If the worker clicks yes, worker can register.
- o If the worker clicks no, he/she have to correct data in the Aadhaar.
- e. Click the **Register Now** button to go to the next page.

| Error                                                                                                    |  |
|----------------------------------------------------------------------------------------------------|--|
| Oops! Something went wrong.                                                                                                    |  |
| You have already used this Aadhaar number, please use a different Aadhaar number for registration or try to submit using temporary login |  |
| Back to Homepage                                                                                                    |  |

**Note:** This error occurs when the Aadhaar number has already been used for registration. If the worker encounters this error, then he/she must restart the process from step 2.

i. Enter your phone number. (A single mobile number can be used for up to 4 registrations.)

| Phone Number*(Upto 4 registrations a | llowed under a single phone number) |
|--------------------------------------|-------------------------------------|
| Enter Phone Number                   | Check Record                        |

- If you have partially completed the registration process and have not yet finished it, you can resume from where you left off by entering the OTP sent to your contact number.
  - Select your Ticket ID from the list of available options.

| P  | one Number*(Upto 4 registrations allowed under a single phone number |
|----|----------------------------------------------------------------------|
|    | Check Record                                                         |
| Se | elect Your Application:                                              |
| 0  | 6784844848                                                           |
|    | TICKET/09/01/2025/269800188001                                       |
| 0  | New Onboarding                                                       |

• Click on the "Login through OTP" button in the modal.

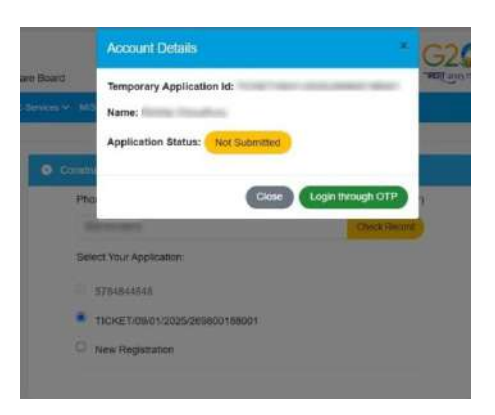

• Click the **Generate OTP** button in the modal. The OTP will be sent to the registered contact number.

|                 | Verity Contact Number |  |
|-----------------|-----------------------|--|
| Contact Nu      | mber                  |  |
| é.              |                       |  |
| Conservation of | TD OT                 |  |

• Enter the OTP and click the **Verify OTP** button.

| ber                                            |
|------------------------------------------------|
|                                                |
|                                                |
| PC)                                            |
| in Mahile Museum View OTD will in which for 3  |
| The whome Humsler Four OTP will be valid for 2 |
|                                                |
|                                                |
|                                                |

• Click **OK** when the alert box appears.

| v              | siny contact Number |   |
|----------------|---------------------|---|
| Contact Number |                     |   |
|                |                     |   |
|                |                     |   |
| 6              | Lessing and         | - |

- Click the **Login** button. You will be redirected to the last page you visited.
- iii. If you haven't started the registration process, select New Onboarding.

| Phone Number*(Upto 4 registra | itions allowed under a single phone numbe |
|-------------------------------|-------------------------------------------|
|                               | Check Record                              |
| Select Your Application:      |                                           |
| New Onboarding                |                                           |

iv. Please ensure that all mandatory fields in the modal are completed.

| Already Registered Worker Details                                                          |       |
|--------------------------------------------------------------------------------------------|-------|
| District" (District of the office with which you are registered - Mentioned in your ID Car | rd)   |
| Select District                                                                            | ÷     |
| Office*(Office with which you are registered - Mentioned in your ID Card)                  |       |
| Select Office                                                                              | v     |
| Contact No *                                                                               |       |
| Citizen Aadhaar Consent                                                                    |       |
| I agree to the Terms and Conditions                                                        |       |
| Please Select the ID Number you wish to enter for Aadhar based authentication*             |       |
| Aadhaar OVID                                                                               |       |
| Enter 12 Digit UID General                                                                 | e OTP |

- **DISTRICT:** Select from the available options (required \*).
- **OFFICE:** Select from the available options (required \*).
- **CONTACT NUMBER:** Automatically filled.
- Tick the "Citizen Aadhaar Consent" checkbox.
- The Aadhaar consent message will appear.
- Click "I Agree" to proceed.

|                                                                                                    | <ul> <li>Arrady Registered Worker Details</li> </ul>                                         |
|----------------------------------------------------------------------------------------------------|----------------------------------------------------------------------------------------------|
|                                                                                                    | District' (District of the office with which you are registered - Mentioned in your ID Card) |
|                                                                                                    | Kamug Metro                                                                                  |
| dhaar Terms & Conditions                                                                                                    | Office (Office with which you are registered - Mentioned in your ID Card)                    |
|                                                                                                    | Office of Asst. Labour Commissioner; Kamrup (M)                                              |
| nglish เพรามิโม                                                                                                    | Contact No *                                                                                 |
| ick on the play button to hear audio consent                                                                                                    |                                                                                              |
|                                                                                                    | Offizen Aadhaar Consent                                                                      |
|                                                                                                    | I agree to the Terms and Conditions                                                          |
|                                                                                                    | Please Select the ID Number you wish to enter for Aadhar based authentication*               |
| 1. I understand that my Aadhaar number, biometric information and/or One-Time Password (OTP)                                                                                                   | Aadhaar 🔾 VID                                                                                |
| and demographic information, as understood under the Aadhaar (Targeted Delivery of Financial                                                                                                   |                                                                                              |
| and Other Subsidies, Benefits and Services) Act, 2016 and regulations framed thereunder, is being<br>collected by the Assam Building and Other Construction Workers Welfare Board(ABOCWWB) for | CONSENT FOR OTR                                                                              |
| the following purposes:                                                                                                    | Larger to the Terms and Conditions of LICOM                                                  |
| a, Authenticating my identity by way of the Aadhaar number authentication system                                                                                                    |                                                                                              |
| b. Registering on the Nirman Sakhi Portal for Assam Building and Other Construction Worker's                                                                                                   | Successfully Generated One Time Password (OTP)                                               |
| ID and for availing benefits under the Building and Other Construction Workers Act 1996;                                                                                                    | 6 8 2 6 0 8                                                                                  |
| lagree   घंदे भानि नर्छ                                                                                                    |                                                                                              |
|                                                                                                    | Submit OTP O Researce OTP 5                                                                  |

- Please select and enter either your Aadhaar number or VID number, then click the **Generate OTP** button.
- Click on **Consent for OTP**.
- Enter the OTP and click the **Submit OTP** button.
- Click on the **Resend OTP** button if you have not received the OTP yet.
- After completing the Aadhaar eKYC successfully, click on the **Register Now** button.

**Note:** If you encounter an error during OTP generation, such as "Something went wrong," it may be due to an API issue. Please try again.

### v. Already Registered Worker Details

|                                                                                                    | ABOCWA                                    | %/TSK/12057                     |                                                        |
|----------------------------------------------------------------------------------------------------|-------------------------------------------|---------------------------------|--------------------------------------------------------|
|                                                                                                    | Pent                                      | worker data Q                   |                                                        |
| Barne * (A3 pie Adraam)                                                                                         | Carls Of ( VITRAEINS* (As par Abhaa))     | dencer (RCT (as per addar)      | Bank of Bank ( 1995 WHEN " (As per Asses)              |
| The second second second second second second second second second second second second second second second se | and the second second                     | Male                            | 2010/080                                               |
| Name   *///2.562-545 adds                                                                                       | Care OF ( INFRATION * Violater old state) | Genzer ( 1929 - Never als pelas | Both Of Birth   प्रमध मार्मिम ' (नेव per क्रांट (त्रव) |
| energy strengt                                                                                                  |                                           | Mole                            |                                                        |

- a. Please enter a valid ID card number and click the Fetch Worker Data button.
- b. **From ID number:** The Name, Care Of, Gender and Date of birth details will be directly extracted from the ID card based on the provided ID number.
- c. **From Aadhaar:** The Name, Care Of, Gender, and Date of Birth details will be automatically extracted from the Aadhaar card.

**Note:** If the Aadhaar data does not match the old database records, the following alert will be displayed.

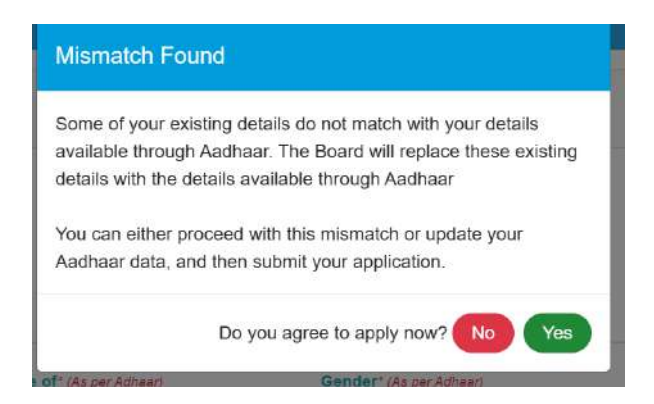

- If the worker clicks yes, they will be able to register.
- If the worker clicks **no**, they must correct the data in their Aadhaar.
- d. Click the **Register Now** button to go to the next page. The worker will be redirected to the Basic Details Page.

## 7. Basic Details Form

All the mandatory fields are marked with an asterisk (\*)

| Science of an and the second second           |                                       |                                         |                                    |
|-----------------------------------------------|---------------------------------------|-----------------------------------------|------------------------------------|
| A You are a Permanent Resident of Assam       |                                       |                                         |                                    |
| North State of Section 1                      | Care of second and second             | Date of Grilling                        | Gacobar : ver pr autore:           |
|                                               |                                       | 1189-04-18                              | Mane                               |
| Nation - salar large time targ                | Care of same temperature              | Date of Birth - and have been store too | Glender - Jacob Large Internations |
|                                               | 4                                     |                                         | Main                               |
| Age(In Vermi) - incar subar                   | Agails Years) recontinuentitie ten    | wOllearty Number (UAN)*                 | Merilal Blatus 1                   |
| 29                                            |                                       | The state of                            | Name I Married House               |
| Contact Number                                | Category"                             | Educator                                | Blood Group*                       |
|                                               | Statel Catagoly                       | <ul> <li>New Principles</li> </ul>      | w Autor Mind Oliver w              |
| Card Issue date-                              | Carti Valetty Date:                   | Subscription Playment Dalar             | Amount Paid:                       |
| IDDARG PYTY<br>Nilo, No Par Darling ID Calif. | 102 Mill Free Provide State           | 10,000-000                              |                                    |
| Date of Retrement                             | PreMenness.                           |                                         |                                    |
| m 64.2250                                     | American                              | *                                       |                                    |
| Do you have a PAN number?"                    | Aready replaced with other litate BOC | W Board? • Do year have a Ration C      | and?                               |
| head                                          | w text                                | v 3007                                  |                                    |

## a. Name: Three fields for Name-

- Pre-filled from Aadhaar (required \*).
- Pre-filled as per existing BOCW card.

The Aadhaar data will be considered the primary data source.

- b. Care Of: Three fields for Care Of-
  - Pre-filled from Aadhaar (required \*).
  - Pre-filled as per existing BOCW card.

Note: The Aadhaar data will be considered the primary data source.

c. Gender: Three fields for Gender-

- Pre-filled from Aadhaar (required \*).
- Pre-filled as per existing BOCW card.

**Note:** The Aadhaar data will be considered the primary data source.

- d. Date Of Birth: Two fields for Date Of Birth-
  - Pre-filled from Aadhaar (required \*).
  - Pre-filled as per existing BOCW card.

Note: The Aadhaar data will be considered the primary data source.

- e. Age: Two fields for Date Of Birth-
  - Automatically calculated from Aadhaar.
  - Automatically calculated from existing BOCW card.

Note: The Aadhaar data will be considered the primary data source.

- f. Marital Status: Select from the available options (required \*).
- g. Category: Select from the available options (required \*).
- h. Contact Number: pre-filled from Aadhaar (required \*).
- i. E-Shram Number (UAN): Enter the eShram number and proceed (required \*). Note: e-Shram number must have exactly 12 digits.
- j. Education Details: Select from the available options (required \*).
- **k. Blood Group:** Select from the available options (required \*).
- I. Subscription fees paid till date: required \*.
- m. Card Issue Date: required (as per existing ID card)\*.
- n. Card Validity Date: required (as per existing ID card)\*.
- o. Subscription Payment Date: required \*.
- p. Amount Paid: required \*.
- q. Date of Retirement: Auto filled.
- r. Profession: Select from the available options (required) \*.
- s. Do you have a PAN number? : Select from yes/no.
  - If you select yes, enter your PAN number (required \*) and proceed to next field.
  - If you select no, proceed to next field.
- t. PF number: optional.
- u. ESIC number: optional.
- v. Already registered in other State BOCW Board? : Select from yes/no (required \*).
  - If you select yes,
    - $\circ$  Select the state of the board under which you are registered with (required \*).
    - Enter your BOCW Membership ID (required \*).
  - If you select no, proceed to next field.
- w. Do you have a Ration Card? : Select from yes/no (required \*).
  - If you select yes
    - Enter your Ration Card Number (required \*).
    - Select from available options in Ration Card Type (required \*) and proceed to next field.
  - If you select no, proceed to next field.
- x. Button: Click on "Save Basic Details" button and proceed.

## 8. Worker Address

1. Permanent Address

| Note: (1) Marked are mandatory facts |                       |                               |                          |
|--------------------------------------|-----------------------|-------------------------------|--------------------------|
| Permanent Address                    |                       |                               |                          |
| State-paperaman                      | District page server  | Sub-district- (as per summary | Post Officer-paper sense |
| Accom                                | Gotagnat              | Golagrot                      | Golaghst                 |
| Village/Area-usersee                 | Locality (near action | Landmerk rear series          |                          |
| Golaghat                             | WASD NOTO             | NEAR N R L BOC                |                          |
| Pin Code-page-later                  |                       |                               |                          |
| 789521                               |                       |                               |                          |

Copy Permanent Address as Present Address

- a. State:
  - Pre-filled from Aadhaar (required \*).
- b. District:
  - Pre-filled from Aadhaar (required \*).
- c. Subdistrict:
  - Pre-filled from Aadhaar (required \*).
- d. Post Office:
  - Pre-filled from Aadhaar (required \*).
- e. Village/Area:
  - Pre-filled from Aadhaar (required \*).
- f. Locality:
  - Pre-filled from Aadhaar (required \*).
- g. Landmark:
  - Pre-filled from Aadhaar (required \*).
- h. Pin Code: pre-filled from Aadhaar.

## 2. Present Address

|                                               |                                                                             | Copy Permanent Address as Present Address |             |  |
|-----------------------------------------------|-----------------------------------------------------------------------------|-------------------------------------------|-------------|--|
| Present Address                               |                                                                             |                                           |             |  |
| Note of Document <sup>®</sup> O 199 Days Were | Epenetos Celtizale / Weitbosk<br>1986: ID 2007 Ration cant / Bant persiloak |                                           |             |  |
| Type of Residence*                            | Type of House*                                                              | House No.                                 | Locality    |  |
| detect Restaurum                              | w Select thank                                                              | ✓ carrier house house you                 | WARD MI216  |  |
| /ilago//rea*                                  | Landmark                                                                    | Post Officer                              | Sub-diametr |  |
| Gelagnet                                      | NEAR N H L BOC                                                              | Gongraf                                   | Emigrat     |  |
| District*                                     | State*                                                                      | Pin Coder                                 |             |  |
| Danser .                                      | v doam                                                                      | 78901                                     |             |  |

- a. If your Current Address is same as Permanent Address
  - i. Please click the checkbox.

- ii. Type of Residence: Select from the available options (required \*).
- iii. Type of House: Select from the available options (required \*).
- iv. House No: required \*.
- v. Locality: pre-filled from Aadhaar.
- vi. Village/ Area: pre-filled from Aadhaar.
- vii. Landmark: pre-filled from Aadhaar (required \*).
- viii. Post Office: pre-filled from Aadhaar.
- ix. Sub District: pre-filled from Aadhaar (required \*).
- x. District: Select from the available options.
- xi. State: pre-filled from Aadhaar.
- xii. Pin Code: pre-filled from Aadhaar.
- b. If your Current Address is not same as Permanent Address
  - i. Select from the available options in the Type of Document section
  - ii. Type of Residence: Select from the available options (required \*).
  - iii. Type of House: Select from the available options (required \*).
  - iv. House No: required \*.
  - v. Locality: required \*.
  - vi. Village/Area: required \*.
  - vii. Landmark: required \*.
  - viii. Post Office: required \*.
  - ix. Sub District: required \*.
  - x. District: Select from the available options (required \*).
  - **xi.** State: required \*.
  - xii. Pin Code: required \*.

## c. Buttons

- i. Previous: Click to go to the previous page.
- ii. Save Residential Details: Click to save this page and proceed to the next page.

## 9. Bank Details Form

| Netz<br>1. P. Mathadi and mantalaliny helds<br>2. Planae anter valid F.SC Code in precessed sati | and the second second se |              |  |
|--------------------------------------------------------------------------------------------------|----------------------------------------------------------------------------------------------------|--------------|--|
| IFSC Code                                                                                        |                                                                                                    |              |  |
| UCHA0000122                                                                                      | skepern Kone Dense                                                                                                    |              |  |
| Bank Name                                                                                        | Branch                                                                                                    | Bank Address |  |
| UCC BANK                                                                                         | anaso.                                                                                                    | ALBAD        |  |
| Account Number                                                                                   | Coofirm Account Number                                                                                                    |              |  |
| Dies Normal Frankry                                                                              | Contin August Spines                                                                                                    |              |  |

- a. IFSC Code: Enter the IFSC Code (required \*) and click "Search Bank Details " button.
- b. Bank Name: pre-filled from IFSC Code required \*.
- c. Branch: pre-filled from IFSC Code required \*.

- d. Bank Address: pre-filled from IFSC Code required \*.
- e. Account Number: required \*.
- f. Confirm Account Number: re-enter the Account Number required \*
- g. Buttons:
- i. Previous: Click to go to the previous page.
- ii. Save Bank Details: Click to save this page and proceed to the next page.

### **10.** Family | Nominee Details

| 1. (†)<br>2. Foi<br>3. No<br>4. No | Marked are mandalory<br>PDF File the size sho<br>mane Percentage sho<br>mane Percentage sho | r fields<br>sitt not exceed 500kb<br>mid be 100% (matchalority) if a<br>sid edd up to 100% for all temi | ingle family member of the appli<br>v members when distributed | canti is recorded in the fem | iy detsis            |               |                |                        |
|------------------------------------|---------------------------------------------------------------------------------------------|----------------------------------------------------------------------------------------------------|----------------------------------------------------------------|------------------------------|----------------------|---------------|----------------|------------------------|
| io la                              | First Name*                                                                                 | Last Name*                                                                                              | DOB!                                                           | Age                          | Select Nominee (1767 | Guintian Name | Normed Shale * | Relation with Applican |
|                                    |                                                                                             |                                                                                                    |                                                                |                              |                      |               |                | - 12                   |

- e. First Name: required \*.
- f. Last Name: required \*.
- g. DOB: Should be date-month-year format (required \*).
- h. Age: Automatically calculated from date of birth (DOB).
- i. Select Nominee: Select yes/no from the available options (required \*).
- j. Guardian Name: If the Age of the person is below 18 years, enter the guardian name.
- k. Nominee Share: If you select Nominee as "yes":
  - Enter the **Nominee Share** (must be 100% if one nominee and cumulatively 100% for multiple nominees).

If you select "no", can't proceed.

I. Relation with Applicant: Select from the available options (required \*).

| BOCW Board / other state<br>BOCW Board? | 8 | Select the state of the Board<br>you are registered with | 1 | BOCW Membershin ID |
|-----------------------------------------|---|----------------------------------------------------------|---|--------------------|
|                                         |   |                                                          | _ |                    |

m. Already Registered with Assam BOCW Board / other state BOCW Board?: Select

yes/no from the available options (required \*).

Note: If you select "yes":

- Select State from the available list.
- Enter BOCW Membership ID.

If you select **"no**", proceed next.

- **n.** Action: If you want to remove/delete the entry click this **red** button.
- o. Buttons:

| ¢           |                                      |
|-------------|--------------------------------------|
| Add New Row |                                      |
|             | 44 Preukus O Lipstele Family Details |

- Add New Row: If you want to add another family member, please click this button.
- **Previous:** Click to go to the previous page.
- Save Family: Click to save this page and proceed to the next page.

#### 11. Scheme Details

 i. Have you been enrolled in any flagship schemes? : Select "yes/no" from the available options (required \*).

Note: If "yes":

- Mention the external Schemes availed: Select from the available options (required \*).
- Registration No: required \*
- Scheme Registration Date: Should be date-month-year format (required \*)
- Action: If you want to remove/delete the entry click this red button.
- Add New Row: If you want to add another entry, please click this button.

| Application No - 00000024<br>Dother Schemes   অন্যান্য আঁচনি                                          |                              |                                                   |       |
|----------------------------------------------------------------------------------------------------|------------------------------|---------------------------------------------------|-------|
| ছবি Have you been envolved in any flagurip schwares। গুৱাপুনি কোনো ফ্রেসায়িশ আঁচনিত নায়ভাঁঠ কৰিছেনে | ⊖ OYes   হয় ◯No   নহয়      |                                                   |       |
| lection the external Schemes availed   উপদন্ধ ৰাহ্যিক আঁচনিসমূহৰ উদ্যেশ কৰক                           | Registration No   পঞ্জীমন নং | Scheme Registration Date   আঁচনিৰ পঞ্জীয়নৰ ভাবিয | Actio |
| PM SVANidhi                                                                                           | ·                            | dd-mm-yyyy                                        | C     |
|                                                                                                    |                              |                                                   |       |

If "no": Proceed to next page by clicking "Save Other Schemes" button.

| egistration - Construction Worker<br>Application No • 00000024                                           |                                 |
|----------------------------------------------------------------------------------------------------|---------------------------------|
| 오 Other Schemes   অন্যান্য আঁচনি                                                                         |                                 |
| ৰ্থ Have you been enrolled in any flagship schemes   আপুনি কোনো ফ্লেগন্থিপ জাঁচনিত নায়ন্তৰ্তি কৰিছেনে 🕢 | 🔿 Yes   হয় 🔘 No   নহয়         |
|                                                                                                    | Previous     Save Other Schemes |

- ii. Buttons:
  - Previous: Click to go to the previous page.
  - Save Other Schemes: Click to save this page and proceed to the next page.

#### 12. Supporting Documents

#### Note: For PDF File the size should not exceed 500kb

| Marte       | d are mandalary fields                                                                                                    |        |             |        |
|-------------|----------------------------------------------------------------------------------------------------|--------|-------------|--------|
| anna a      | The one of the second second sec | Vertex | lipeat      | Pastor |
| <i>.</i> [{ | Existing Assees 80CW ID Card                                                                                                    |        | Crowled     |        |
| 2           | Schwolgthon Papement monilyt                                                                                                    | -      | Change File |        |
| 3           | Bank Persion Copy (Anthon United Bank Account)                                                                                                    | -      | (Canada)    |        |
| ж           | Ration Card                                                                                                    | -      | (Reise Tai) |        |
| SF          | PAR Card                                                                                                    | -      | Chevert     |        |
| ¢           | Parquert Inspec (In par Authors)                                                                                                    |        |             |        |

#### Type of Documents:

- i. Existing BOCW ID Card:
  - **Choose** a file from your system.

Note: Must be a pdf file.

- Upload: Click on "Choose File" button next to it, then click on upload button..
- View: Click the "red-eye" button to view your uploaded file.
- Status:
  - Before uploading file, status will show as "pending".
  - After uploading file, status will show as "uploaded".

#### ii. Subscription Payment Receipt:

• **Choose** a file from your system.

Note: Must be a pdf file.

- Upload: Click on "Choose File" button next to it, then click on upload button..
- View: Click the "red-eye" button to view your uploaded file.
- Status:
  - Before uploading file, status will show as "pending".
  - After uploading file, status will show as "uploaded".

#### iii. Bank Passbook copy:

• **Choose** a file from your system.

**Note:** Must be a pdf file.

- Upload: Click on "Choose File" button next to it, then click on upload button..
- **View:** Click the "red-eye" button to view your uploaded file.
- Status:
  - Before uploading file, status will show as "pending".
  - After uploading file, status will show as "uploaded".

## iv. Ration Card:

• Choose a file from your system.

Note: Must be a pdf file.

- Upload: Click on "Choose File" button next to it, then click on upload button.
- Preview: You can preview the uploaded document by clicking on the red eye button.

Note: This field will appear only when you select Ration Card as "yes" in "basic details form".

v. PAN Card:

Note: This field will appear only when you select PAN Card as "yes" in "basic details form".

• Choose a file from your system.

Note: Must be a pdf file.

• Upload: Click on "Choose File" button next to it, then click on upload button.

**Preview:** You can preview the uploaded document by clicking on the **red eye** button. **Passport Photo:** Automatically uploaded from Aadhaar (mandatory).

viii. Declaration statement: Please select the checkbox to proceed (required \*).

|                                                                                                    | Parquet trap (3) or fulfant                                                                                                 |                                                                                                    |
|----------------------------------------------------------------------------------------------------|----------------------------------------------------------------------------------------------------|----------------------------------------------------------------------------------------------------|
| Therefore a start of the start of the start | y declars that the schematics / documents provided is transf. Learners for the best of my knowledge<br>the find and the it. | n met felnet i net holleg han been blacky deted. In same avy af the provided information in Kord folke laberar inserver; i den avens frat i |

**Buttons:** 

- **Previous:** Click to go to the previous page.
- Save & Preview Application: Click to save this page and proceed to the next page.

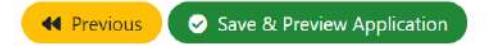

## **13. Preview Application**

**Note:** You will receive a preview of all the application details you have submitted. You can view your documents in "Upload Documents" section.

| Basic Details                  | Worker Address    | Bank Details                                                                                                    | Territy Details               | Scherrer Details | Liphund Domersonis           | First Subri |
|--------------------------------|-------------------|----------------------------------------------------------------------------------------------------|-------------------------------|------------------|------------------------------|-------------|
|                                |                   | P                                                                                                    | REVIEW APPLICATION            |                  |                              |             |
|                                |                   |                                                                                                    |                               |                  |                              |             |
|                                |                   |                                                                                                    | Basic Details:                |                  |                              | -           |
| Vorker Status                  | BOC ID Card       |                                                                                                    | Card Validity data            |                  | Date of fusue                |             |
| Resident Weaker                |                   |                                                                                                    | 12-03-2005                    |                  | 05-19-2121                   |             |
|                                |                   |                                                                                                    |                               |                  | Note As Far Ending DOOW Card |             |
| obscription Payment Date       | Amount Paid       |                                                                                                    |                               |                  |                              |             |
| 09-03-2025                     | 300               |                                                                                                    |                               |                  |                              |             |
| entre cause datases            | Northerpaces name | and the second second se | Care of to promote            |                  | Certer of provinciationset   |             |
|                                |                   |                                                                                                    |                               |                  |                              |             |
| ander the same                 | Gender-           | POINT PART                                                                                                    | Date of Birth as server       |                  | Date of Birth-managements    |             |
| Uble                           | Main              |                                                                                                    | 10.04-1060                    |                  | 03.03.0026                   |             |
| chaar No                       | Age               |                                                                                                    | Mobile Number                 |                  | Marital Stetus               |             |
|                                |                   |                                                                                                    |                               |                  | Mamod                        |             |
| stegory                        | eShram Numb       | er.                                                                                                    | Blood Group                   |                  | Education Details            |             |
| ar -                           | M08708787847      |                                                                                                    | O+                            |                  | Pad graduation               |             |
| mail                           | PAN Available     | PV                                                                                                    | W Number                      | Alteratly        | Registered in other State?   |             |
| e.                             | Yes               |                                                                                                    |                               | Yes              |                              |             |
| otession                       |                   |                                                                                                    |                               |                  |                              |             |
| Routs and Romanys Construction |                   |                                                                                                    |                               |                  |                              |             |
| DC Number                      | Ration Card Av    | variable?                                                                                                    |                               |                  |                              |             |
| 1778/008                       | Yes               |                                                                                                    |                               |                  |                              |             |
| tion Card Number               | Ration Card Ty    | ype                                                                                                    |                               |                  |                              |             |
|                                | Artyodaya Anna 1  | Yojena (ARY)                                                                                                    |                               |                  |                              |             |
|                                |                   |                                                                                                    |                               |                  |                              |             |
|                                |                   |                                                                                                    | 😆 Hermanent Neiscentral Addre | 105              |                              |             |
|                                |                   |                                                                                                    |                               |                  |                              |             |
| State                          | Distric           | The state descent state                                                                                                    | Sub-district-a                | Contract of      | Post Office and              |             |

| Acom                                                                                                    | Deleght              |                                             | Colastot                                                                                   |                              | 0.4                                 | operation (or called)                             |                    |
|----------------------------------------------------------------------------------------------------|----------------------|---------------------------------------------|--------------------------------------------------------------------------------------------|------------------------------|-------------------------------------|---------------------------------------------------|--------------------|
| 19980<br>                                                                                                    | Conspon.             |                                             | - Construct                                                                                |                              | 000                                 | genn<br>Anne (Christian Christian                 |                    |
| (liege-movemen)                                                                                                    | Road/Street          | ()                                          | Locality*                                                                                  |                              | Land                                | THE R. S. Andrews                                 |                    |
| Getagent                                                                                                    |                      |                                             |                                                                                            |                              |                                     |                                                   |                    |
| In Coder(i) Anten                                                                                                    | Post Office-we autom |                                             |                                                                                            |                              |                                     |                                                   |                    |
| 769623                                                                                                    | Collegited           |                                             |                                                                                            |                              |                                     |                                                   |                    |
|                                                                                                    |                      | <b>B</b> 0.                                 | ment Residential Addre                                                                     | 85                           |                                     |                                                   |                    |
| ype of Residence                                                                                                    | Type of House        |                                             | House No./E                                                                                | luilding No                  | Area                                | Village                                           |                    |
| Owned                                                                                                    | Putta                |                                             | 4                                                                                          |                              | Cicle                               | ghat                                              |                    |
| ity                                                                                                    | Road                 |                                             | State                                                                                      |                              | Distr                               | et                                                |                    |
| WARD NO 10                                                                                                    | NA                   |                                             | Assum                                                                                      |                              | Jack                                | at                                                |                    |
| tevenue Circle                                                                                                    | Post Office          |                                             | Pin Code                                                                                   |                              | Land                                | mark                                              |                    |
| Colaster                                                                                                    | Onlaghat             |                                             | 785521                                                                                     |                              | NEA                                 | RNALBOC                                           |                    |
| Sona<br>No Noticere Latitatio                                                                                              | 000                  | Guerdan febrar                              | 🚰 Family Details                                                                           | 100000(3)                    | nance than                          | Avoid to filegore and the                         | ROOM D             |
| Sena<br>Na Rectore: Lecterate<br>1                                                                                         | 000<br>19403-1989    | Gambin fighte<br>104                        | 뵿 Family Details                                                                           | Nonectivi<br>Yes             | Nonce Har                           | - Acoust Implament                                | 1000 D             |
| Sinal<br>No Northone Let Nate<br>1                                                                                         | 000<br>19-03-1999    | Gamberteine<br>205                          | Family Details                                                                             | Notices(14)<br>Yes           | Nonce Itan<br>100                   | - Acosty (registered)<br>- No                     | 1000 D<br>1224     |
| Terrar<br>Na Red Nore: Let Aste<br>1                                                                                       | 5001<br>19-03-1990   | Chardine filling<br>NA :                    | <ul> <li>Family Details</li> <li>Venen</li> <li>Sensor</li> <li>Schames Availad</li> </ul> | Turnertin)<br>Yes            | Nance Han<br>100                    | - Accult (registred)<br>- No                      | 100H ID<br>1224    |
| Seria No George (act Name) t Cart Name No George School (act Name) No George School (act Name) No George School (act Name) | 508<br>19-03-1989    | Chardise feirer<br>1994 -<br>Regessekvirtek | Family Details                                                                             | NURRECHAL<br>Yes<br>Con      | Native that                         | <ul> <li>Anatyringiamer*</li> <li>Ne</li> </ul>   | 800H D<br>5254     |
| Small Red None Call Name                                                                                                   | 009<br>1903.1990     | Charthier foinn<br>RA -<br>Regeneración Ha  | Family Details     Genteen     Genteen      Genteen      Genteen      Uprooded Documente:  | Nannaecha)<br>Yes:<br>Cas    | Nanovo Itan<br>105<br>et Regenetion | <ul> <li>Anna v Replane (*</li> <li>Ne</li> </ul> | 800M D)<br>5204    |
| Seriel<br>RI         Hert Scher.         Let Name           1                                                              | 508<br>19-03-1989    | Chardise féine<br>RA -<br>Regessiontes      | Farrity Details      icuse      Greenton      Greenton  Upfooded Documente:                | Turninectin)<br>Yesi<br>Casi | Nankos titas<br>100<br>at hagainam  | Analy Ingelment                                   | 100H C)<br>1224    |
| Seriel<br>RI         Herr Store:         User Name           1                                                             | 500<br>19-03-1999    | Chardie filine<br>744 -<br>Regession file   | Family Details      iccess      Granton      Bchames Availed  Uploaded Documents:          | Tennere(vit)<br>Tree<br>Coni | Number Harr                         | Avada (Ingdamor)<br>Ne<br>Alastanan<br>Alastanan  | ROOM (2)<br>(204   |
| Small Ref Store: Last Name                                                                                                 | 009<br>19/03.1990    | Chardise frère                              | Farsty Details     Genden     Genden      Genden  Upfooded Documente:                      | Technology (1)               | Nanoso Itan<br>100                  | Anatoriupamet* Ne Anatoriup                       | 100H (b. )<br>1294 |

## Buttons:

- Edit For Correction: Click here to revise your documents.
- **Download PDF:** Click here to download the application.

• Final Submit: Ensure that all details are correct before submitting. No changes can be made after submission.

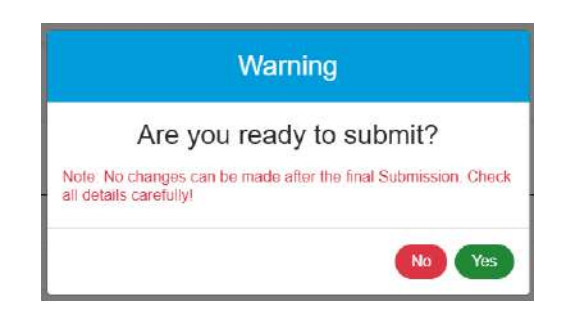

Note: A dialog box will appear. Click "yes" to submit.

## 14. Acknowledgement Page

After successful registration the acknowledgement Page will appear, which will be forwarded to the Registering Officer for approval.

**Buttons:** 

- a) Download Receipt: Click here to download Receipt.
- b) Download Payment Receipt: Click here to download Payment Receipt.
- c) Return to Homepage: Click here to return to the Homepage.

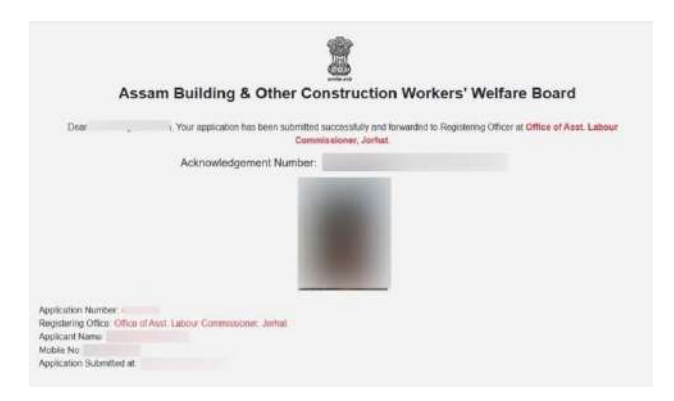

## Worker Login

### a. Access the Login Page:

- Navigate to the homepage.
- Locate and select the "Login" option on the far right side of the navigation bar.

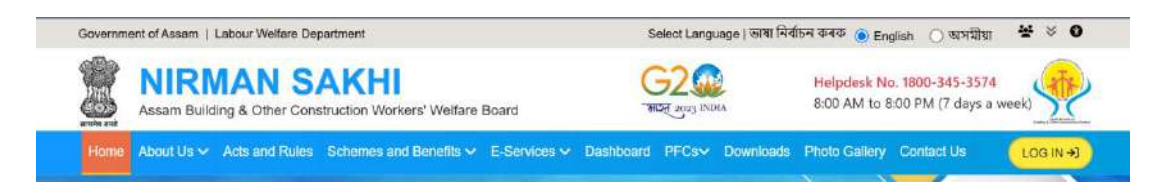

• From the menu, select "Worker Login."

#### b. Authentication:

• Enter your ID card number received in sms.

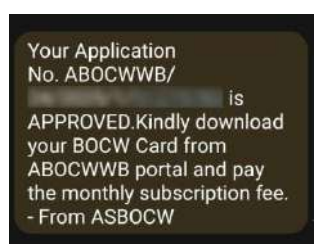

- Click on Login through OTP button.
- An OTP will be sent to your registered mobile number.
- Enter OTP and click on Verify OTP button.

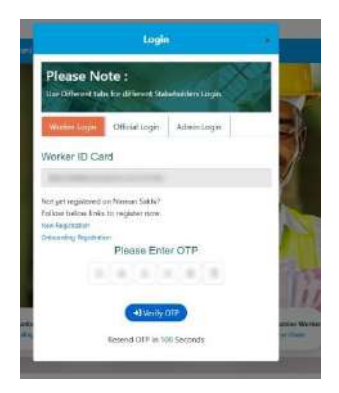

| A            |      |                                                           |                                       |                     |        |        | 😻 Profile |
|--------------|------|-----------------------------------------------------------|---------------------------------------|---------------------|--------|--------|-----------|
| Depose 0     | 67.0 |                                                           |                                       |                     |        |        |           |
| - Absorption |      |                                                           |                                       |                     |        |        |           |
|              |      | Profile Overvis                                           | ew                                    |                     |        |        |           |
|              |      | Name :                                                    |                                       |                     |        |        |           |
|              |      | Menbership States                                         | Ratter                                |                     |        |        |           |
|              |      | VOILOTY : 25-93-2925                                      |                                       |                     |        |        |           |
|              |      | Subscription Status                                       | Please Pay your Subscription liets to | and learning Parker |        |        |           |
|              |      | Benefits Oven                                             | view                                  |                     |        |        |           |
|              |      | Select a Schere                                           |                                       |                     |        |        |           |
|              |      |                                                           | Schemes                               |                     | Aston  |        |           |
|              |      | Application St                                            | tatus Tracker                         |                     |        |        |           |
|              |      |                                                           | Appleation ID                         | Schame              | Status | Action |           |
|              |      | Notificationa                                             |                                       |                     |        |        |           |
|              |      | Earring Boon<br>Coming Boon<br>Coming Boon<br>Coming Boon |                                       |                     |        |        |           |
|              |      | Grievance                                                 |                                       |                     |        |        |           |
|              |      | Cooling Social                                            |                                       |                     |        |        |           |
|              |      | Lange                                                     |                                       |                     |        |        |           |

c. Dashboard: The worker can see their Account activation status and Payment status.

- i. Subscription Process:
- Click on the **Pay Now** button or navigate to **Subscription** option in the sidebar.

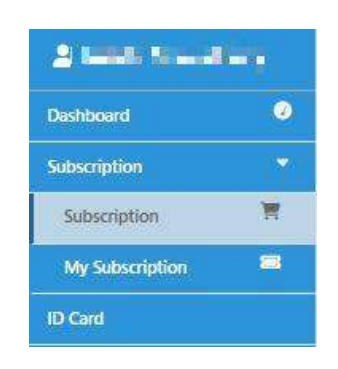

| ou have subscription Paid upto 2025- | 83-25           |                     |                                        |
|--------------------------------------|-----------------|---------------------|----------------------------------------|
| Current subscription validity        | Onboarding date | New subscription    | Total no of months<br>for subscription |
| 2025-03-25                           |                 | 2025-06-25          | 3                                      |
| Applicable no of                     | Penalty amount  | Subscription amount | Total amount                           |
| months for penalty                   | 0               | 60                  | 60                                     |
| 0                                    |                 |                     |                                        |

• Click on Create Subscription button.

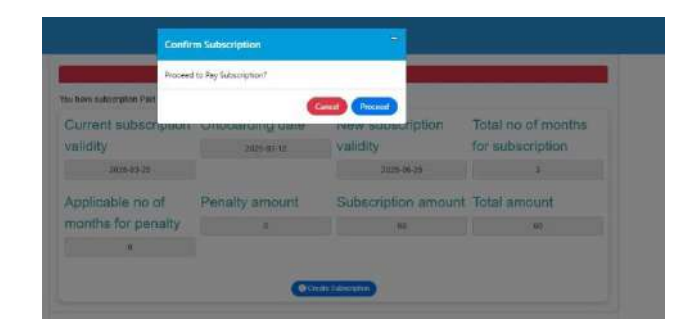

• A popup will appear. Click on **Proceed**.

| O Subscription Details |                     |                    |              |            |      |              |                |            |
|------------------------|---------------------|--------------------|--------------|------------|------|--------------|----------------|------------|
|                        | No Of PasaNy Months | Total Ne of Months | From Peckael | To Feriod  | line | Total Amount | Payment Status | Action     |
|                        | 0                   | 1                  | 15-45 2001   | 25-06-2823 |      | (0.00)       | Cier Carl      | the line O |

• Click on **Pay now** button.

|                                            |                        | Confirm Payment       |                    |            | 8      |              |                |       | 4 | Profile |
|--------------------------------------------|------------------------|-----------------------|--------------------|------------|--------|--------------|----------------|-------|---|---------|
| DASHBOARD / SUBSCRIPTION / MY SUBSCRIPTION |                        | Åre you sure you mant | to proceed with th | e pynedî   |        |              |                |       |   |         |
| Support Obtaile                            |                        |                       | (                  | Cancel Pa  | y Now  |              |                |       |   |         |
|                                            | No. CT. Versity Months | Tatal les at Months   | Grow Hones         | B-Partial  | Here . | First Annual | Payment Matlat | 1000  |   |         |
|                                            | ्र                     | 3                     | 20100 7855         | . Discourt | (0)    |              | 100000         | Crimo |   |         |
|                                            |                        |                       |                    |            |        |              |                |       |   |         |

- Another pop up will appear. Click on **Pay Now** button.
- Subscription details of the worker will appear in the dashboard.
- After successful payment, the Payment receipt can be downloaded

| HEOARD / SUBSCRIPTION / MY SUBSCRIPTION |                     |                    |              |                |           |               |              |                             |
|-----------------------------------------|---------------------|--------------------|--------------|----------------|-----------|---------------|--------------|-----------------------------|
| © Sutscription Details                  |                     |                    |              |                |           |               |              |                             |
|                                         | No Of Peakly Months | Total No of Mariba | Proce Period | Turbeid        | The       | Total Account | Person Salar | Action                      |
|                                         |                     | 8                  | 2545-255     | 2546-2525      |           |               | <b>C</b>     | R. Oniversal Coymore Sacour |
|                                         |                     |                    |              | Verify Payment | after 194 | 9 sec         |              |                             |

## ii. ID Card Download:

• Upon successful subscription, please navigate to the **ID Card** section in the side navigation bar and **view** and **download** their ID Card.

| A Herita Chouchury |            |                                                                                                    | 😸 Profile                                                                                                    |
|--------------------|------------|----------------------------------------------------------------------------------------------------|----------------------------------------------------------------------------------------------------|
| Nachanald 🖉        |            |                                                                                                    |                                                                                                    |
| Selectivitien 🗧    | C. State   |                                                                                                    |                                                                                                    |
| 0.04               | M Gerd     |                                                                                                    |                                                                                                    |
|                    | Id No      | Generated On                                                                                                    | Action                                                                                                    |
|                    | 3 <b>1</b> | 2023-00-07-02-24st1                                                                                                    | (2) Vareau (2) Environment (4010)                                                                                                    |
|                    |            |                                                                                                    |                                                                                                    |
|                    |            |                                                                                                    |                                                                                                    |
|                    |            |                                                                                                    |                                                                                                    |
|                    |            |                                                                                                    |                                                                                                    |
|                    |            |                                                                                                    |                                                                                                    |
|                    |            |                                                                                                    |                                                                                                    |
|                    |            | CON ADDADA STRATE & CONTA                                                                                                    | CONTINUETON WORKSTOP                                                                                                    |
|                    |            | A DESCRIPTION OF THE PARTY OF THE PARTY OF T |                                                                                                    |
|                    |            | An par Annan BOCW I                                                                                                    | Rules of MIGCS An1 2010                                                                                                    |
|                    |            | vers blcvv stil /                                                                                                    | Annalis BOCIV Card                                                                                                    |
|                    |            | an change of the second second                                                                                                    |                                                                                                    |
|                    |            | Proprietor (1) and<br>Collegest Martine (1) Annual Martine (1)                                                                                                    |                                                                                                    |
|                    |            | ung aller : (1000) ( Bern ; danater                                                                                                    |                                                                                                    |
|                    |            | niftante affen ) mill ante affen (<br>Barte for Bangestranten ) Barte 20 fangen 1                                                                                                    | New York Company of the State of the State o |
|                    |            | and the second second sec                                                                                                    | Date - Contraction of the Contraction of the Contra |
|                    |            | The Parliagener ( Parliagener)                                                                                                    |                                                                                                    |
|                    |            | a Status (per No. )                                                                                                    | - The second second sec |
|                    |            |                                                                                                    |                                                                                                    |
|                    |            |                                                                                                    |                                                                                                    |
|                    |            | 1                                                                                                    | *                                                                                                    |
|                    |            |                                                                                                    |                                                                                                    |
|                    |            | ditto Annual a second                                                                                                    | CONTYNICTION MEDICINT                                                                                                    |
|                    |            |                                                                                                    |                                                                                                    |
|                    |            | An per Annes BOCW I                                                                                                    | Rules of RESCS Art 1994                                                                                                    |
|                    |            | Non BOOW and a                                                                                                    | Assam BOCH Card                                                                                                    |
|                    |            | all Said . Party and Address                                                                                                    | DIRANETS                                                                                                    |
|                    |            |                                                                                                    |                                                                                                    |
|                    |            | older Dein / Prased Address                                                                                                    | and all the                                                                                                    |
|                    |            |                                                                                                    |                                                                                                    |
|                    |            | Fund print                                                                                                    | If the card in fact / summary                                                                                                    |
|                    |            | Contrast to.                                                                                                    | Not card in Republ, Plantas<br>selecter / refute the                                                                                                    |
|                    |            |                                                                                                    | Contractor Review Wolfon<br>Based Lanay Office Dynamical.                                                                                                    |
|                    |            |                                                                                                    | Report Constant, Factorian                                                                                                    |
|                    |            | Mittalle : Migni (viter und anzen ger in                                                                                                    | Ernati atterum mantifastate gen bi                                                                                                    |

## **Worker Renewal**

• Go to the Home page

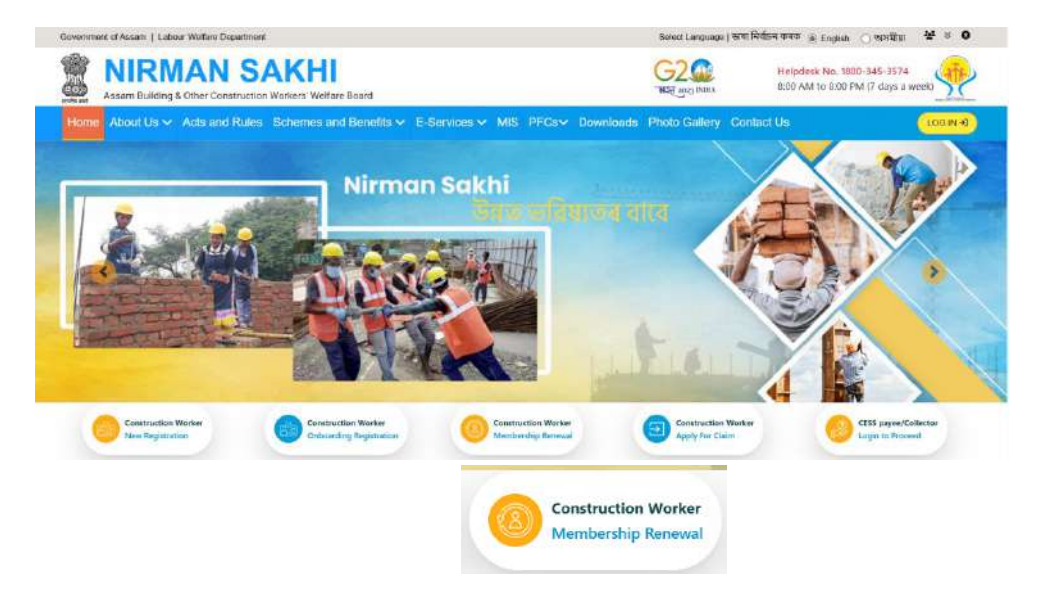

- Click on Membership Renewal under construction worker
- Enter Worker ID card Number and click on Login through OTP.
- Enter the OTP and click on Verify OTP button.

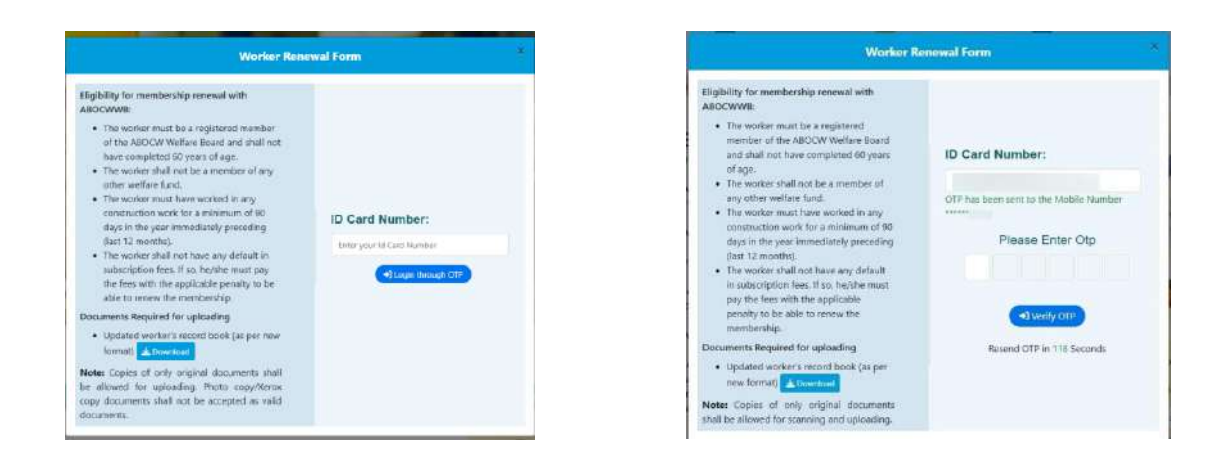

• Details of the Worker renewal status appears.

|                                                             | * 1489 Kus |                                                           |             |  |
|-------------------------------------------------------------|------------|-----------------------------------------------------------|-------------|--|
| 🛛 Herotatid Status                                          |            |                                                           |             |  |
|                                                             |            |                                                           |             |  |
|                                                             |            |                                                           |             |  |
|                                                             |            |                                                           |             |  |
| Lase transfer memorylap                                     |            |                                                           |             |  |
| Light frank in ministeration<br>and filebus                 | Adme       | Memóarabig Natas                                          | Adhee       |  |
| Lague Toard in monitorities<br>Level Status                 | Active     | Membership Matur<br>Subscription Paid Tili                | Aultee<br>C |  |
| Laper truck in mandanilip<br>Lord Status<br>Cord Scale Date | Autore     | Menderahip Status<br>Subscription Paid 108<br>Warker Name | Autom<br>C  |  |

• Click on Proceed to Renewal button and click on Yes.

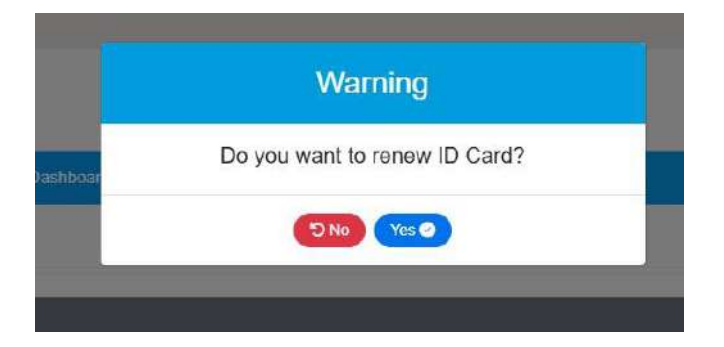

- A preview page will appear where worker can edit his/her's details.
- Click on final submit button and click on the yes.

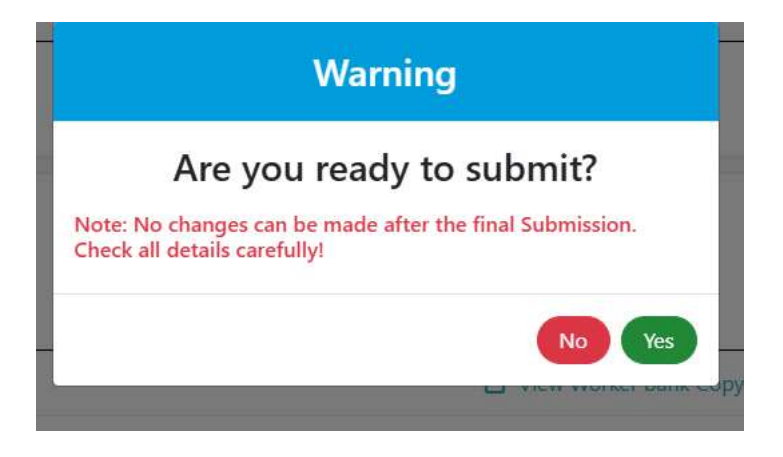